## Creazione di una distribuzione multisito del bordo condiviso della VXLAN Nexus 9000 tramite DCNM

## Sommario

Introduzione Topologia Dettagli della topologia Componenti usati: Passi di alto livello Passaggio 1: Creazione di Easy Fabric per DC1 Passaggio 2: Aggiungi switch al fabric DC1 Passaggio 3: Configurazione di reti/VRF Passaggio 4: Ripetere gli stessi passaggi per CD2 Passaggio 5: Creazione di un fabric semplice per i bordi condivisi Fase 6 - Creazione di MSD e fabric mobili DC1 e DC2 Passaggio 7: Creazione di fabric esterno Passaggio 8: eBGP Underlay per la raggiungibilità del loopback tra BGW (anche iBGP Between Shared Borders) Passaggio 9: Creazione di una sovrapposizione multisito dai BGW ai bordi condivisi Passaggio 10: Installazione di reti/VRF in entrambi i siti Passaggio 11: Creazione di porte di accesso/trunk a valle su switch foglia/VTEP Passaggio 12: Forme libere necessarie sul bordo condiviso Passaggio 13: Loopback nei VRF tenant sui BGW Passaggio 14: VFLITE Extensions da bordi condivisi a router esterni a) Aggiunta di collegamenti tra tessuti dai bordi condivisi ai router esterni b) Aggiunta di estensioni VRF

## Introduzione

In questo documento viene spiegato come implementare una distribuzione multisito VXLAN di Cisco Nexus 9000 con il modello di bordo condiviso utilizzando la versione DCNM 11.2.

## Topologia

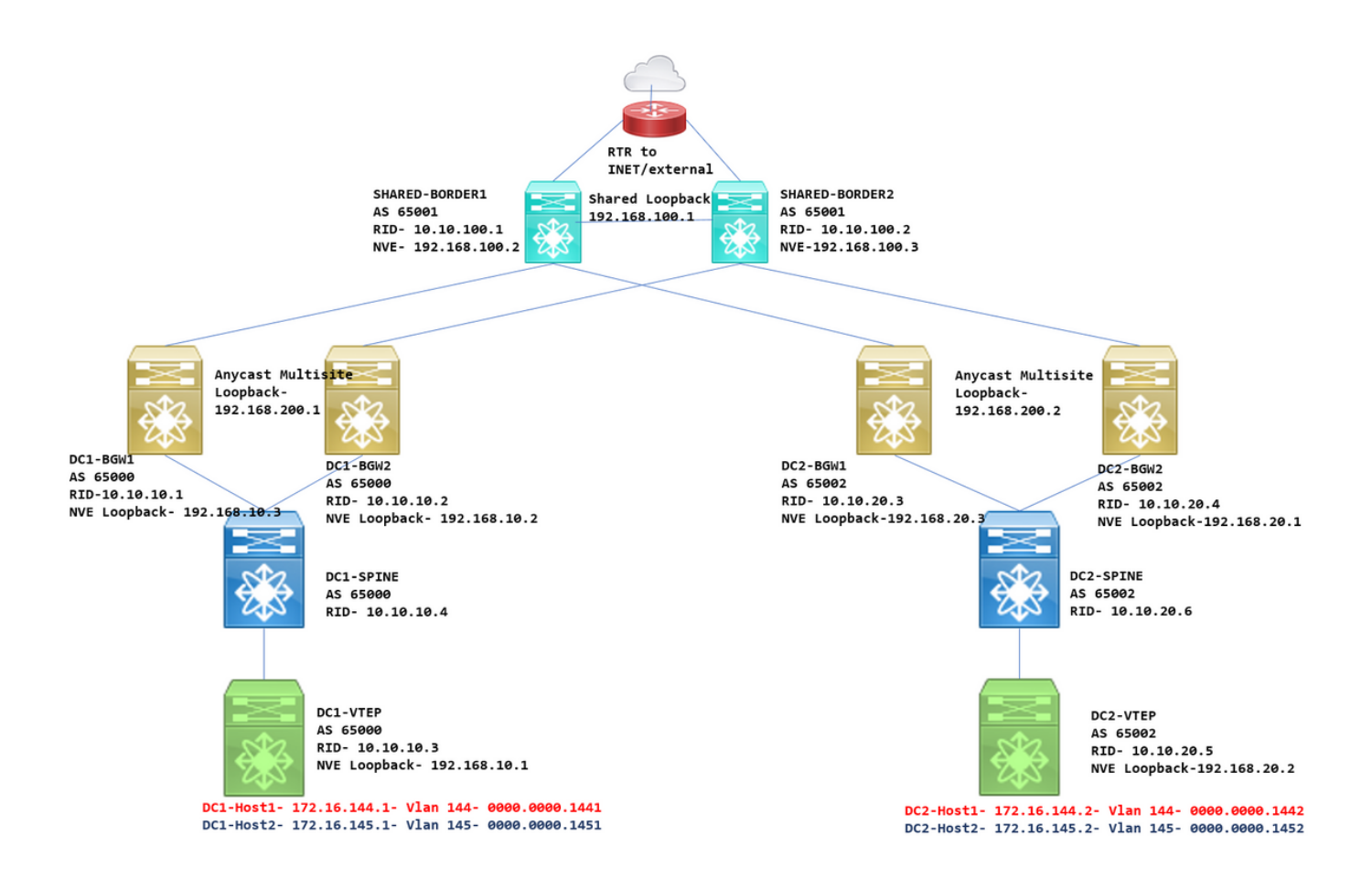

#### Dettagli della topologia

DC1 e DC2 sono due centri dati che eseguono vxlan;

I gateway di frontiera DC1 e DC2 sono dotati di connessioni fisiche ai bordi condivisi;

Le frontiere condivise hanno la connettività esterna (ad es. Internet); le connessioni VRF Lite vengono interrotte sui bordi condivisi e un percorso predefinito viene inserito dai bordi condivisi nei gateway di bordo di ogni sito

I bordi condivisi sono configurati in vPC (questo è un requisito quando il fabric viene distribuito utilizzando DCNM)

I Border Gateway sono configurati in modalità Anycast

#### Componenti usati:

Nexus 9ks con versione 9.3(2)

DCNM con versione 11.2

Le informazioni discusse in questo documento fanno riferimento a dispositivi usati in uno specifico ambiente di emulazione. Su tutti i dispositivi menzionati nel documento la configurazione è stata ripristinata ai valori predefiniti. Se la rete è operativa, valutare attentamente eventuali conseguenze derivanti dall'uso dei comandi.

## Passi di alto livello

1) Poiché questo documento si basa su due data center che utilizzano la funzione multisito vxlan, è necessario creare due fabric semplici

- 2) Creare un altro fabric facile per il bordo condiviso
- 3) Creare MSD e spostare DC1 e DC2
- 4) Creazione di un fabric esterno
- 5) Creare una sovrapposizione e una sovrapposizione multisito (per est/ovest)
- 6) Creazione di allegati di estensione VRF su bordi condivisi

### Passaggio 1: Creazione di Easy Fabric per DC1

Accedere a DCNM e dal dashboard selezionare l'opzione-> "Fabric Builder"

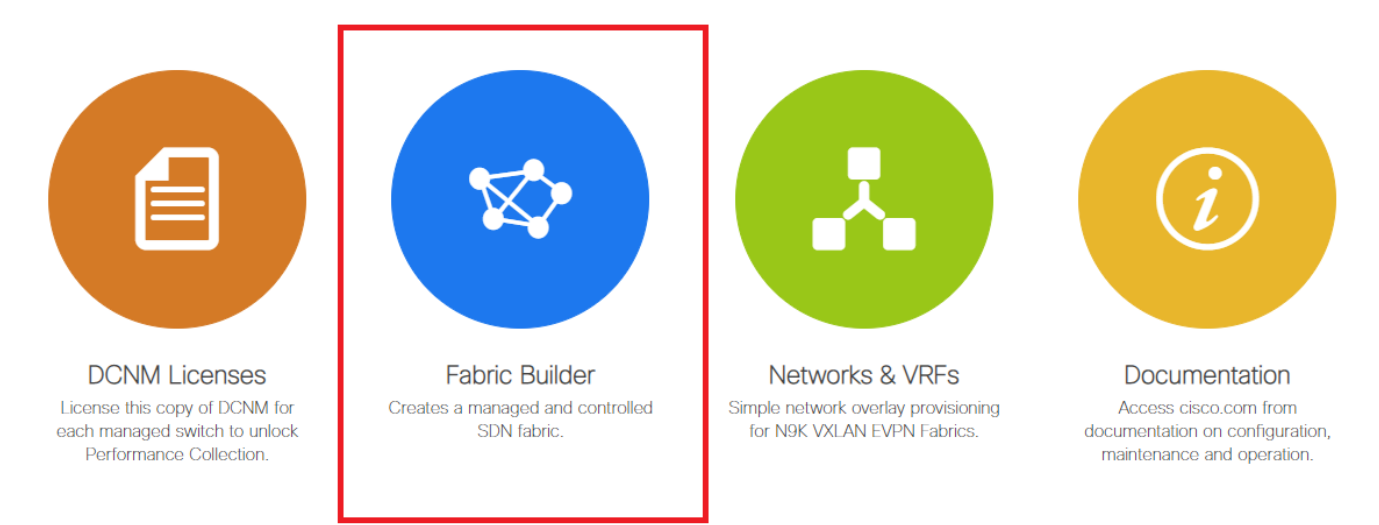

Selezionare l'opzione "create fabric"

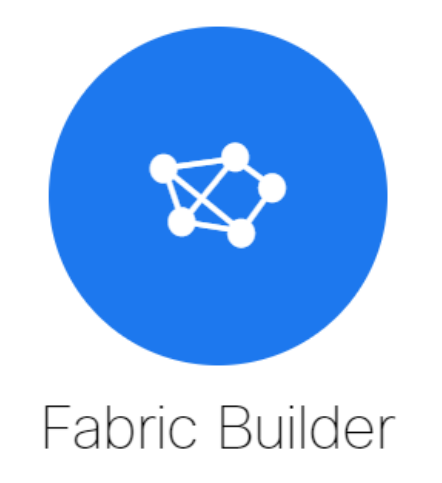

Fabric Builder creates a managed and controlled SDN fabric. Select an existing fabric below or define a new VXLAN fabric, add switches using *Power On Auto Provisioning (POAP)*, set the roles of the switches and deploy settings to devices

| Create Fabric |  |
|---------------|--|
|               |  |
|               |  |

 Fornire il nome dell'infrastruttura, il modello e quindi aprire più schede che richiederanno dettagli come ASN, Numerazione interfaccia fabric, Any Cast Gateway MAC(AGM)
 Add Fabric

| General       Replication       vPC       Advanced       Resources       Manageability       Bootstrap       Configuration Backup         * BGP ASN       65000       65000       1-4294967295   1-65535[.0-65535]         * Fabric Interface Numbering       unnumbered       Image 2000       Image 2000       Image 2000         * Underlay Subnet IP Mask       30       Image 2000       Image 2000       Image 2000       Image 2000         * Link-State Routing Protocol       ospf       Image 2000       Image 2000       Image 2000       Image 2000       Image 2000         * Anycast Gateway MAC       2020.2020.aaaa       Image 2000       Image 2000                                                                                                    | * Fabric Name : D<br>* Fabric Template : E | C1<br>asy_Fabric_11 | _1            | <b>v</b>  |     |               |                       |                                     |                                                         |
|----------------------------------------------------------------------------------------------------|--------------------------------------------|---------------------|---------------|-----------|-----|---------------|-----------------------|-------------------------------------|---------------------------------------------------------|
| * BGP ASN       65000       I -4294967295   1-65535[.0-65535]         * Fabric Interface Numbering       unnumbered       Image: Control or Unnumbered         * Underlay Subnet IP Mask       30       Image: Control or Unnumbered         * Underlay Subnet IP Mask       30       Image: Control or Unnumbered         * Link-State Routing Protocol       Image: Control or Unnumbered       Image: Control or Unnumbered         * Route-Reflectors       Image: Control or Unnumbered       Image: Control or Unnumbered         * Anycast Gateway MAC       Image: Control or Unnumbered       Image: Control or Unnumbered         NX-OS Software Image Version       Image: Control or Unnumbered       Image: Control or Unnumbered                                                                                                    | eneral Replication                         | vPC                 | Advanced      | Resources | Man | ageat         | oility                | Bootstrap                           | Configuration Backup                                    |
| <ul> <li>* Fabric Interface Numbering unnumbered</li> <li>* Underlay Subnet IP Mask</li> <li>30</li> <li>30<th></th><th>* BGP ASN</th><th>65000</th><th></th><th></th><th>01</th><th>-42949</th><th>67295 1-65535[</th><th>[.0-65535]</th></li></ul> |                                            | * BGP ASN           | 65000         |           |     | 01            | -42949                | 67295 1-65535[                      | [.0-65535]                                              |
| * Underlay Subnet IP Mask       30       Image       Mask for Underlay Subnet IP Range         * Link-State Routing Protocol       ospf       Image       Supported routing protocols (OSPF/IS-IS)         * Route-Reflectors       2       Image       Number of spines acting as Route-Reflectors         * Anycast Gateway MAC       2020.2020.aaaa       Image       Shared MAC address for all leafs (XXXX.XXXX.XXXX)         NX-OS Software Image Version       Image Version Check Enforced On All Switche                                                                                                    | * Fabric Interfac                          | e Numbering         | unnumbered    |           | •   | <b>?</b> ^    | Vumbere               | ed(Point-to-Point)                  | ) or Unnumbered                                         |
| <ul> <li>* Link-State Routing Protocol ospf</li> <li>Supported routing protocols (OSPF/IS-IS)</li> <li>* Route-Reflectors</li> <li>2</li> <li>V</li> <li>Number of spines acting as Route-Reflectors</li> <li>* Anycast Gateway MAC</li> <li>2020.2020.aaaa</li> <li>Shared MAC address for all leafs (XXXX.XXXX.XXXX)</li> <li>NX-OS Software Image Version</li> <li>V</li> <li>If Set, Image Version Check Enforced On All Switche</li> <li>If Set, Image Version Check Enforced On All Switche</li> </ul>                                                                                                    | * Underlay Su                              | bnet IP Mask        | 30            |           | •   | ) <b>()</b> A | Mask for              | Underlay Subne                      | t IP Range                                              |
| <ul> <li>* Route-Reflectors</li> <li>2</li> <li>V Wumber of spines acting as Route-Reflectors</li> <li>* Anycast Gateway MAC</li> <li>2020.2020.aaaa</li> <li>Shared MAC address for all leafs (XXXX.XXXX)</li> <li>NX-OS Software Image Version</li> <li>V Marge Scan Be Unloaded From Control Image Unloaded</li> </ul>                                                                                                    | * Link-State Rout                          | ting Protocol       | ospf          |           | •   | <b>?</b>      | Supppor               | ted routing proto                   | cols (OSPF/IS-IS)                                       |
| * Anycast Gateway MAC 2020.2020.aaaa Shared MAC address for all leafs (XXXX.XXXX.XXXX)<br>NX-OS Software Image Version V V V V V V V V V V V V V V V V V V V                                                                                                    | * Rout                                     | te-Reflectors       | 2             |           | •   | <b>?</b>      | Vumber                | of spines acting a                  | as Route-Reflectors                                     |
| NX-OS Software Image Version                                                                                                    | * Anycast G                                | ateway MAC          | 2020.2020.aaa | a         |     | <b>@</b> 5    | Shared I              | MAC address for                     | all leafs (xxxx.xxxx.xxxx)                              |
| Ind jes can be oploaded i foin control.inage opload                                                                                                    | NX-OS Software In                          | nage Version        |               |           | •   | limage        | f Set, Im<br>es Can l | nage Version Che<br>Be Uploaded Fro | eck Enforced On All Switches.<br>m Control:Image Upload |

# Le interfacce fabric (che sono le interfacce Spine/Leaf) possono essere "senza numero" o pointto-point; Se viene utilizzato il valore senza numero, gli indirizzi IP richiesti sono inferiori (in quanto l'indirizzo IP è quello del loopback senza numero)

# AGM viene utilizzato dagli host nell'infrastruttura come indirizzo MAC del gateway predefinito; Questo sarà lo stesso su tutti gli switch foglia che sono gateway predefiniti

#### • Impostare la modalità di replica

Add Fabric

| * Fabric Name : DC1<br>* Fabric Template : Easy_Fabric_11                                                                                        | _1                                                                                                    |                                                                                                    |
|----------------------------------------------------------------------------------------------------|----------------------------------------------------------------------------------------------------|----------------------------------------------------------------------------------------------------|
| General Replication vPC                                                                                                    | Advanced Resources Man                                                                                                    | nageability Bootstrap Configuration Backup                                                                                                    |
| * Replication Mode<br>* Multicast Group Subnet<br>Enable Tenant Routed Multicast (TRM)<br>Default MDT Address for TRM VRFs                       | Multicast         V           239.1.1.0/25         Image: Comparison of the second second | <ul> <li>Replication Mode for BUM Traffic</li> <li>Multicast address with prefix 16 to 30</li> <li>VXLAN Fabrics</li> <li>IPv4 Multicast Address</li> </ul>                                          |
| * Rendezvous-Points                                                                                                    | 2                                                                                                    | Wumber of spines acting as Rendezvous-Point (RP)                                                                                                    |
| * RP Mode                                                                                                    | asm 🛛 🔻                                                                                                    | Multicast RP Mode                                                                                                    |
|                                                                                                    |                                                                                                    |                                                                                                    |
| * Underlay RP Loopback Id                                                                                                    | 254                                                                                                    | 0-512                                                                                                    |
| * Underlay RP Loopback Id<br>Underlay Primary<br>RP Loopback Id                                                                                  | 254                                                                                                    | <ul> <li>0-512</li> <li>0-512, Primary Loopback Bidir-PIM Phantom RP</li> </ul>                                                                                                    |
| * Underlay RP Loopback Id<br>Underlay Primary<br>RP Loopback Id<br>Underlay Backup<br>RP Loopback Id                                             | 254                                                                                                    | <ul> <li>0-512</li> <li>0-512, Primary Loopback Bidir-PIM Phantom RP</li> <li>0-512, Fallback Loopback Bidir-PIM Phantom RP</li> </ul>                                                               |
| * Underlay RP Loopback Id<br>Underlay Primary<br>RP Loopback Id<br>Underlay Backup<br>RP Loopback Id<br>Underlay Second Backup<br>RP Loopback Id | 254                                                                                                    | <ul> <li>0-512</li> <li>0-512, Primary Loopback Bidir-PIM Phantom RP</li> <li>0-512, Fallback Loopback Bidir-PIM Phantom RP</li> <li>0-512, Second Fallback Loopback Bidir-PIM Phantom RP</li> </ul> |

# La modalità di replica selezionata può essere multicast o IR-Ingress Replication; II protocollo IR replicherà il traffico BUM in arrivo all'interno di una vlan vlan in modo unicast su altri VTEP, operazione nota anche come replica headend, mentre la modalità multicast invierà il traffico BUM con un indirizzo IP di destinazione esterna come quello del gruppo multicast definito per ciascuna rete fino al dorso e ai dorsi, eseguendo la replica multicast basata sul valore OIL dell'indirizzo IP di destinazione esterna sugli altri VTEP

# Subnet Multicast Group-> Obbligatorio per replicare il traffico BUM (come la richiesta ARP da un host)

# Se è necessario attivare la funzione TRM, selezionare la casella di controllo corrispondente e fornire l'indirizzo MDT per i VRF TRM.

- La scheda per "vPC" è lasciata in posizione predefinita; Se sono necessarie modifiche per la SVI/VLAN di backup, è possibile definirle qui
- La scheda Avanzate è la sezione successiva

#### Add Fabric

| * Fal    | bric Name :    | DC1              |                 |                     |            |                         |                                          |                             |         |
|----------|----------------|------------------|-----------------|---------------------|------------|-------------------------|------------------------------------------|-----------------------------|---------|
| * Fabric | Template :     | Easy_Fabric_11   | _1              | •                   |            |                         |                                          |                             |         |
|          |                |                  |                 |                     |            |                         |                                          |                             |         |
| General  | Replicatio     | on vPC           | Advanced        | Resources           | Man        | ageability              | Bootstrap                                | Configuration Backup        |         |
|          | *              | VRF Template     | Default_VRF_U   | niversal            | •          | ② Default               | Overlay VRF Temp                         | plate For Leafs             |         |
|          | * Net          | work Template    | Default_Network | _Universal          | •          | Oefault                 | Overlay Network 1                        | Template For Leafs          |         |
|          | * VRF Exter    | nsion Template   | Default_VRF_Ex  | tension_Universa    | - <b>-</b> | Default                 | Overlay VRF Tem                          | plate For Borders           |         |
| * י      | Network Exter  | sion Template    | Default_Network | _Extension_Unive    | ersa 🔻     | Default                 | Overlay Network 1                        | emplate For Borders         |         |
|          |                | Site Id          | 65000           |                     |            | Defaults to F           | PN Multi-Site Supp<br>abric ASN          | оп (міп.1, мах. 2814/49767  | 10655). |
| * Un     | derlay Routin  | g Loopback Id    | 0               |                     |            | 0-512                   |                                          |                             |         |
| *        | Underlay VTE   | P Loopback Id    | 1               |                     |            | 0-512                   |                                          |                             |         |
| * Link   | -State Routin  | g Protocol Tag   | UNDERLAY        |                     |            | Routing                 | Process Tag (Ma)                         | ( Size 20)                  |         |
| l        | *              | OSPF Area Id     | 0.0.0.0         |                     |            | OSPF A                  | irea Id in IP addres                     | ss format                   | J       |
|          | Enable OSPF    | Authentication   | U 19            |                     |            |                         |                                          |                             |         |
|          | OSPF Authe     | ntication Key ID |                 |                     |            | 0-255                   |                                          |                             |         |
|          | OSPF Aut       | hentication Key  |                 |                     |            | 3DES E                  | incrypted                                |                             |         |
|          | Enable IS-IS   | S Authentication |                 |                     |            |                         |                                          |                             |         |
| IS-IS A  | Authentication | Keychain Name    |                 |                     |            | 0                       |                                          |                             |         |
|          | IS-IS Authe    | ntication Key ID |                 |                     |            | 0-65535                 | 5                                        |                             |         |
|          | IS-IS Aut      | hentication Key  |                 |                     |            | Cisco T                 | ype 7 Encrypted                          |                             |         |
|          | * Powe         | r Supply Mode    | ps-redundant    |                     | •          | Default                 | Power Supply Mod                         | de For The Fabric           |         |
|          |                | * CoPP Profile   | strict          |                     | T          | Pabric V<br>provided wh | Vide CoPP Policy.<br>en 'manual' is sele | Customized CoPP policy shou | uld be  |
|          | Enabl          | e VXLAN OAM      | For Ope         | erations, Administr | ation, ar  | d Manageme              | nt Of VXLAN Fabr                         | ics                         |         |
|          | Enable         | e Tenant DHCP    | ☑ 🕜             |                     |            |                         |                                          |                             |         |
|          |                | Enable BFD       | 0               |                     |            |                         |                                          |                             |         |
| ,        | Greenfield C   | leanup Option    | Disable         |                     | •          | Switch 0                | Cleanup Without R                        | eload When PreserveConfig=  | no      |
|          | Enable BGP     | Authentication   |                 |                     |            |                         |                                          |                             |         |

# L'ID sito indicato qui viene inserito automaticamente in questa versione DCNM derivata dall'ASN definita nella scheda "Generale"

# Compilare/modificare altri campi rilevanti

• La scheda Risorse è la successiva che richiede lo schema di indirizzamento IP per Loopback, Sottolineature

#### Add Fabric

| * Fabric Name :     | DC1                     |                 |                      |         |      |            |                              |                                            |
|---------------------|-------------------------|-----------------|----------------------|---------|------|------------|------------------------------|--------------------------------------------|
| * Fabric Template : | Easy_Fabric_11          | _1              | ▼                    |         |      |            |                              |                                            |
|                     |                         |                 |                      |         |      |            |                              |                                            |
| General Replicati   | ion vPC                 | Advanced        | Resources            | Mana    | agea | bility     | Bootstrap                    | Configuration Backup                       |
| Manual Unde         | erlay IP Address        | Checkin         | ig this will disable | Dynamic | Und  | erlay IP A | Address Allocation           | 15                                         |
| * Underlay Routin   | ng Loopback IP<br>Range | 10.10.10.0/24   |                      |         | 0    | Typically  | Loopback0 IP Ac              | ldress Range                               |
| * Underlay VTEP Loo | pback IP Range          | 192.168.10.0/24 | 4                    |         | 0    | Typically  | Loopback1 IP Ac              | Idress Range                               |
| * Underlay RP Loo   | pback IP Range          | 10.100.100.0/24 | 4                    |         | 0    | Anycast    | or Phantom RP II             | <sup>D</sup> Address Range                 |
| * Underlay S        | Subnet IP Range         | 10.4.10.0/24    |                      |         | 0    | Address    | range to assign N            | lumbered and Peer Link SVI IPs             |
| * Layer 2 VX        | LAN VNI Range           | 100144,100145   | ;                    |         | 0    | Overlay l  | Network Identifier           | <sup>-</sup> Range (Min:1, Max:16777214)   |
| * Layer 3 VX        | LAN VNI Range           | 1001445         |                      |         | 0    | Overlay    | VRF Identifier Ra            | nge (Min:1, Max:16777214)                  |
| * Netwo             | ork VLAN Range          | 144,145         |                      |         | 0    | Per Swite  | ch Overlay Netwo             | vrk VLAN Range (Min:2, Max:3967)           |
| * VF                | RF VLAN Range           | 1445            |                      |         | 0    | Per Swite  | ch Overlay VRF V             | /LAN Range (Min:2, Max:3967)               |
| * Subinterfac       | ce Dot1q Range          | 2-511           |                      |         | 0    | Per Bord   | ler Dot1q Range i            | For VRF Lite Connectivity (Min:2, Max:511) |
| * VRF L             | Lite Deployment         | Manual          |                      | •       | ?    | VRF Lite   | Inter-Fabric Con             | nection Deployment Options                 |
| * VRF Lite S        | Subnet IP Range         | 10.10.33.0/24   |                      |         | 0    | Address    | range to assign F            | 2P DCI Links                               |
| * VRF Li            | ite Subnet Mask         | 30              |                      |         | 0    | Mask for   | <sup>-</sup> Subnet Range (I | Min:8, Max:31)                             |
|                     |                         |                 |                      |         |      |            |                              |                                            |

# Intervallo VXLAN di layer 2-> Si tratta dei VNID che verranno successivamente mappati alle Vlan (per mostrarlo più in basso)

# Intervallo VXLAN VNI layer 3-> Si tratta dei VNID layer 3 che verranno mappati in seguito anche alla VLAN layer 3 sul segmento VN

• Le altre schede non vengono visualizzate in questa sezione; ma riempire le altre schede, se necessario;

| Add Fabric                                                                              | × |
|-----------------------------------------------------------------------------------------|---|
| Fabric Name : DC1     Fabric Template : Easy_Fabric_11_1                                |   |
| General Replication vPC Advanced Resources Manageability Bootstrap Configuration Backup |   |
| Hourly Fabric Backup                                                                    |   |
|                                                                                         |   |

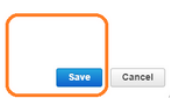

 Una volta salvato, nella pagina Fabric Builder verrà visualizzato Fabric(From DCNM-> Control-> Fabric Builder

| ۵          | Dashboard      |      | Eabric Builder                                                                                          |             |
|------------|----------------|------|----------------------------------------------------------------------------------------------------|-------------|
| *          | Topology       |      | Fabric Builder creates a managed and controlled SDN fabric. Select an existing fabric b                 | elow or def |
| ٢          | Control        | >    | Create Fabric                                                                                           |             |
| 0          | Monitor        | » (  |                                                                                                    | <u> </u>    |
| <b>1</b> 0 | Administration | > Fa | Fabrics (1)                                                                                             |             |
| G          | Applications   |      | DC1 C X<br>Type: Switch Fabric<br>ASN: 65000<br>Replication Mode: Multicast<br>Technology: VXLAN Fabric |             |

# In questa sezione viene visualizzato l'elenco completo delle modalità Fabric, ASN e Replica per ogni fabric

• Il passo successivo è aggiungere switch al fabric DC1

## Passaggio 2: Aggiungi switch al fabric DC1

Fare clic su DC1 nel diagramma riportato sopra e scegliere se aggiungere switch.

|            | Dashboard        | ÷ | - Fabric Builder: DC1                                        |
|------------|------------------|---|--------------------------------------------------------------|
| *          | Topology         |   | Actions –                                                    |
| ٢          | Control 📀        |   | ■ Tabular view                                               |
| 0          | Monitor >        |   | Refresh topology                                             |
| <b>1</b> 0 | Administration > |   | <ul> <li>Save layout</li> <li>Delete saved layout</li> </ul> |
| Ð          | Applications     |   | Random •                                                     |
|            |                  |   | <ul> <li>Restore Fabric</li> <li>Re-sync Fabric</li> </ul>   |
|            |                  |   | + Add switches                                               |
|            |                  |   | Fabric Settings                                              |

 Fornire gli indirizzi IP e le credenziali degli switch da importare nell'infrastruttura DC1 (per ogni topologia elencata all'inizio di questo documento, DC1-VTEP, DC1-SPINE, DC1-BGW1 e DC1-BGW2 fanno parte di DC1)

| nventory Manage         | ement                                                                                      | × |
|-------------------------|--------------------------------------------------------------------------------------------|---|
| Discover Existing Sw    | tches PowerOn Auto Provisioning (POAP)                                                     |   |
| Discovery Information   | Scan Details                                                                               |   |
| Seed IP                 | 10.122.165.173,10.122.165.200,10<br>Ex: "2.2.2.20"; "10.10.10.40-60"; "2.2.2.20, 2.2.2.21" |   |
| Authentication Protocol | MD5 <b>•</b>                                                                               |   |
| Username                | admin                                                                                      |   |
| Password                |                                                                                            |   |
| Max Hops                | 10 hop(s)                                                                                  |   |
| Preserve Config         | no yes<br>Selecting 'no' will clean up the configuration on switch(es)                     |   |
| Start discovery         |                                                                                            |   |
|                         |                                                                                            |   |

# Poiché si tratta di una distribuzione Greenfield, l'opzione "preserve config" (Mantieni configurazione) è selezionata come "NO" (NO). che eliminerà tutte le configurazioni dei pacchetti durante l'importazione e ricaricherà gli switch

# Selezionare "Start discovery" (Avvia rilevamento) in modo che DCNM inizi a rilevare gli switch in base agli indirizzi IP specificati nella colonna "seed IP" (IP di inizializzazione)

Una volta individuati gli switch, gli indirizzi IP e i nomi host vengono elencati in Gestione articoli

| Inve         | ntory Manag        | ement                              |                       |                       |            |          |   |           |        | $\times$          |
|--------------|--------------------|------------------------------------|-----------------------|-----------------------|------------|----------|---|-----------|--------|-------------------|
| Dis          | cover Existing Sw  | vitches PowerOn Au                 | to Provisioning       | (POAP)                |            |          |   |           |        |                   |
| Dis          | covery Information | Scan Details                       |                       |                       |            |          |   |           | _      |                   |
| ← Ba         | ck /               | Note: Preserve Config selection is | 'no'. Switch configur | ation will be erased. |            |          |   |           | Ir     | mport into fabric |
|              |                    |                                    |                       |                       |            |          | S | how Quick | Filter | • 7               |
|              | Name               | IP Address                         | Model                 | Version               | Status     | Progress |   |           |        |                   |
|              | 201                | ¥                                  |                       |                       |            |          |   |           |        |                   |
|              | DC1-SPINE          | 10.122.165.200                     | N9K-C933              | 9.3(1)                | manageable |          |   |           |        |                   |
|              | DC1-BGW1           | 10.122.165.187                     | N9K-C931              | 9.3(1)                | manageable |          |   |           |        |                   |
| $\checkmark$ | DC1-BGW2           | 10.122.165.154                     | N9K-C931              | 9.3(1)                | manageable |          |   |           |        |                   |
|              | DC1-N3K            | 10.122.165.195                     | N3K-C317              | 7.0(3)14(6)           | manageable |          |   |           |        |                   |
|              | DC1-VTEP           | 10.122.165.173                     | N9K-C9332C            | 9.3(1)                | manageable |          |   |           |        |                   |
|              |                    |                                    |                       |                       |            |          |   |           |        |                   |
|              |                    |                                    |                       |                       |            |          |   |           |        |                   |
|              |                    |                                    |                       |                       |            |          |   |           |        |                   |
|              |                    |                                    |                       |                       |            |          |   |           |        |                   |
|              |                    |                                    |                       |                       |            |          |   |           |        |                   |
|              |                    |                                    |                       |                       |            |          |   |           |        |                   |

#### # Selezionare gli switch desiderati e fare clic su "Import into fabric" (Importa in fabric)

| Warning: All switch configuration other than management, will be removed immediately after import. Do you want to proceed? |
|----------------------------------------------------------------------------------------------------|
| OK Cancel                                                                                                    |
|                                                                                                    |
|                                                                                                    |
|                                                                                                    |

#### Inventory Management

| Disc | over Existing S   | Switches  | PowerOn Au                 | to Provisioning       | (POAP)                |            |          |      |              |
|------|-------------------|-----------|----------------------------|-----------------------|-----------------------|------------|----------|------|--------------|
| Dise | overy Information | n > s     | Scan Details               |                       |                       |            |          |      |              |
| Bac  | k                 | Note: Pre | eserve Config selection is | 'no'. Switch configur | ation will be erased. |            |          |      |              |
|      |                   |           |                            |                       |                       |            |          | Show | Quick Filter |
|      | Name              |           | IP Address                 | Model                 | Version               | Status     | Progress |      |              |
|      | DC1               | ×         |                            |                       |                       |            |          |      |              |
| 2    | DC1-SPINE         |           | 10.122.165.200             | N9K-C933              | 9.3(1)                | manageable | 70%      |      |              |
| )    | DC1-BGW1          |           | 10.122.165.187             | N9K-C931              | 9.3(1)                | manageable | 70%      |      |              |
|      | DC1-BGW2          |           | 10.122.165.154             | N9K-C931              | 9.3(1)                | manageable | 70%      |      |              |
|      | DC1-N3K           |           | 10.122.165.195             | N3K-C317              | 7.0(3)14(6)           | manageable |          |      |              |
| ~    | DC1-VTEP          |           | 10.122.165.173             | N9K-C9332C            | 9.3(1)                | manageable | 70%      |      |              |

×

# Una volta completata l'importazione, la topologia in fabric builder potrebbe essere simile a quella riportata di seguito.

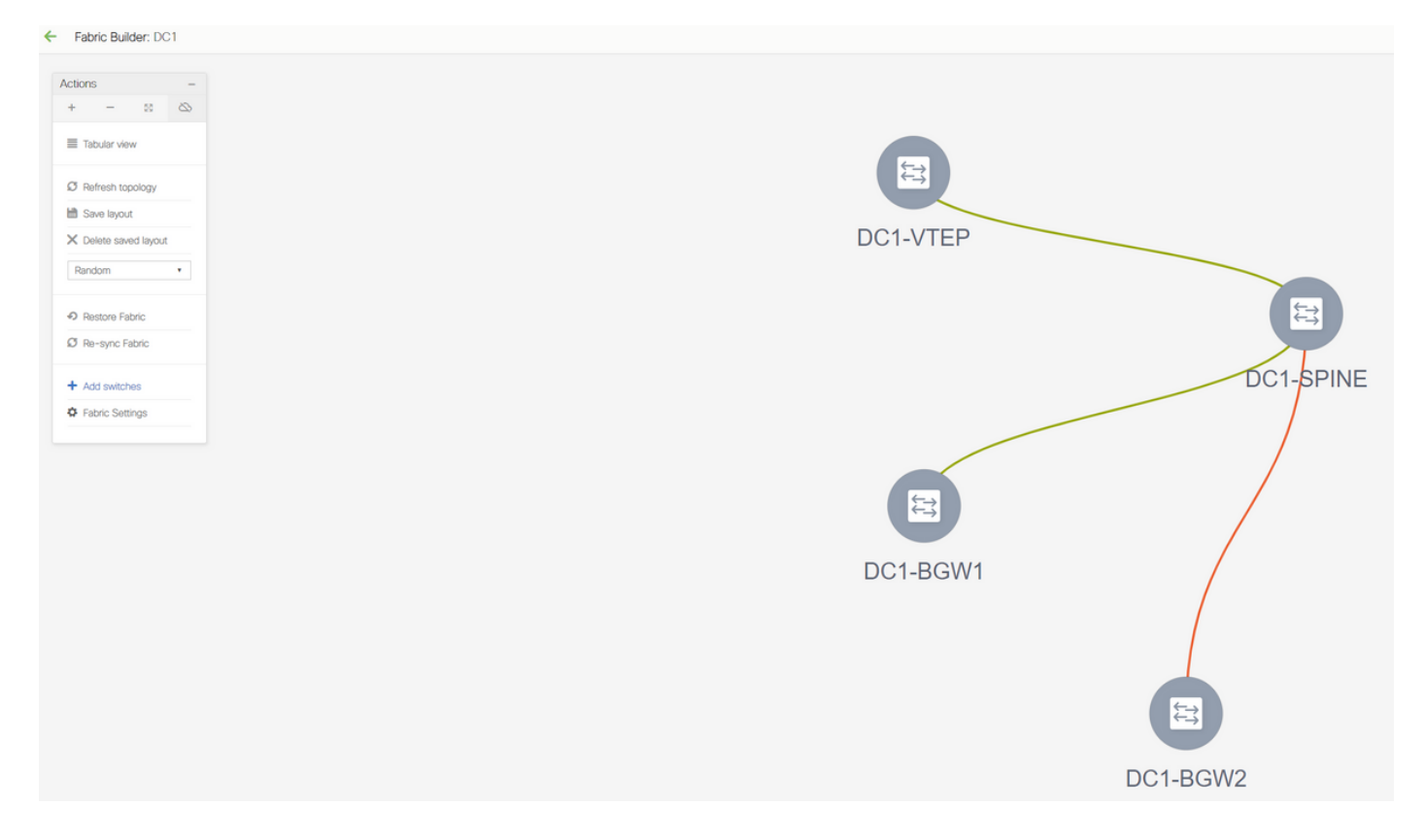

# È possibile spostare gli switch facendo clic su uno di essi e allineandolo alla posizione corretta all'interno del diagramma

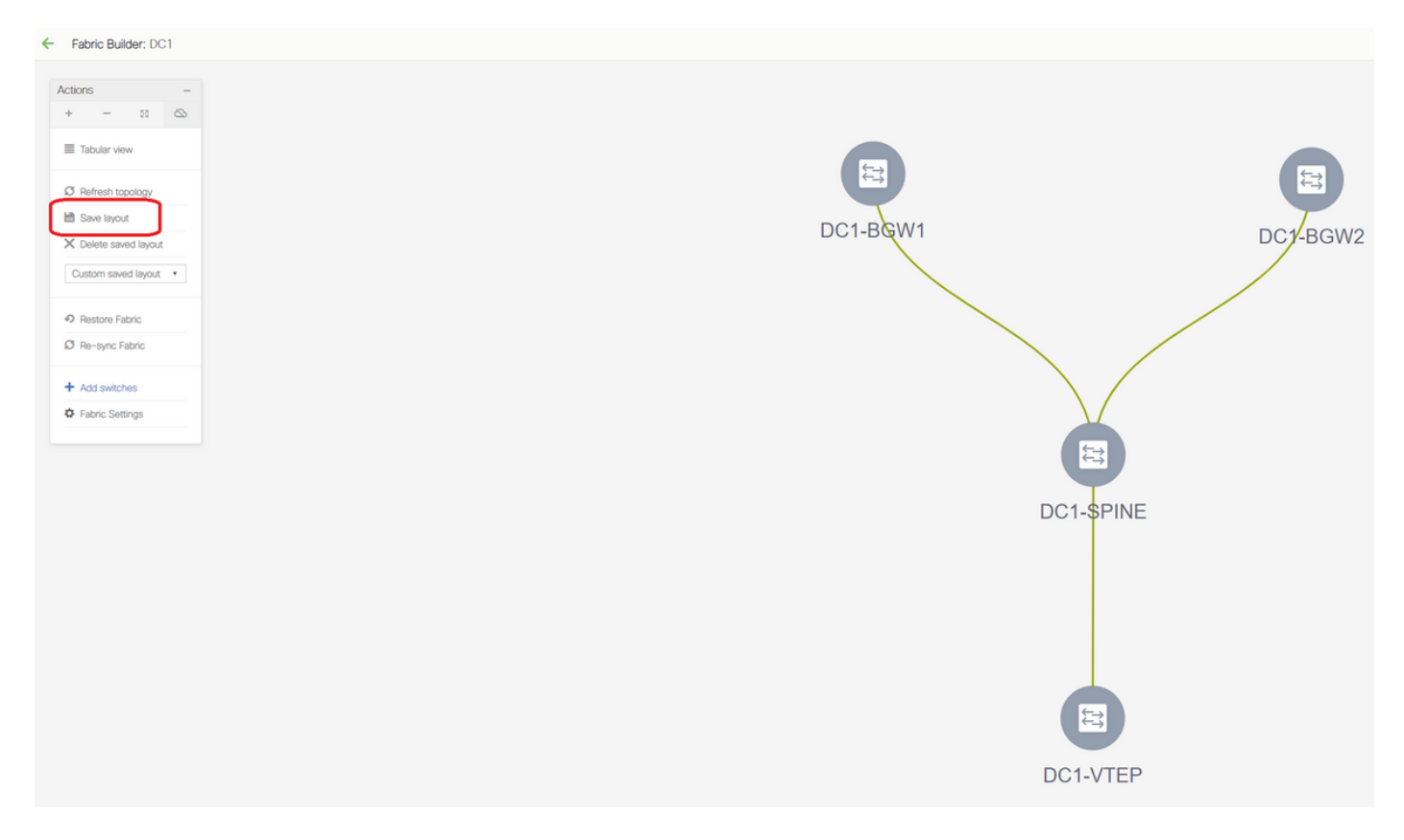

# Selezionare la sezione "save layout" dopo aver riorganizzato gli switch nell'ordine in cui è necessario il layout

• Impostazione dei ruoli per tutti gli switch

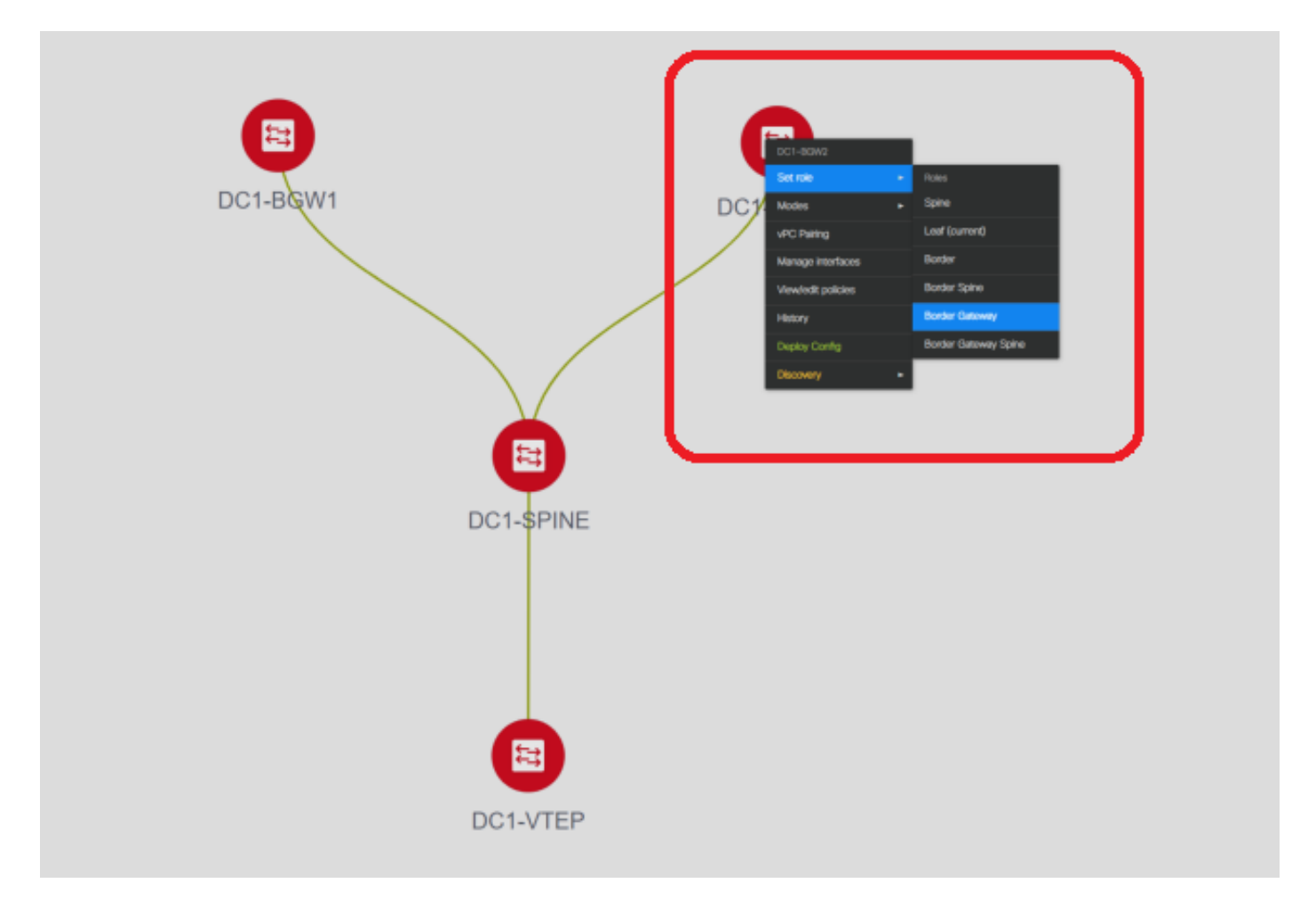

# Fare clic con il pulsante destro del mouse su ciascuna opzione e impostare il ruolo corretto; Qui, DC1-BGW1 e DC1-BGW2 sono i gateway di confine

# DC1-SPINE-> Verrà impostato su role- Spine, DC1-VTEP-> Verrà impostato su role-Leaf

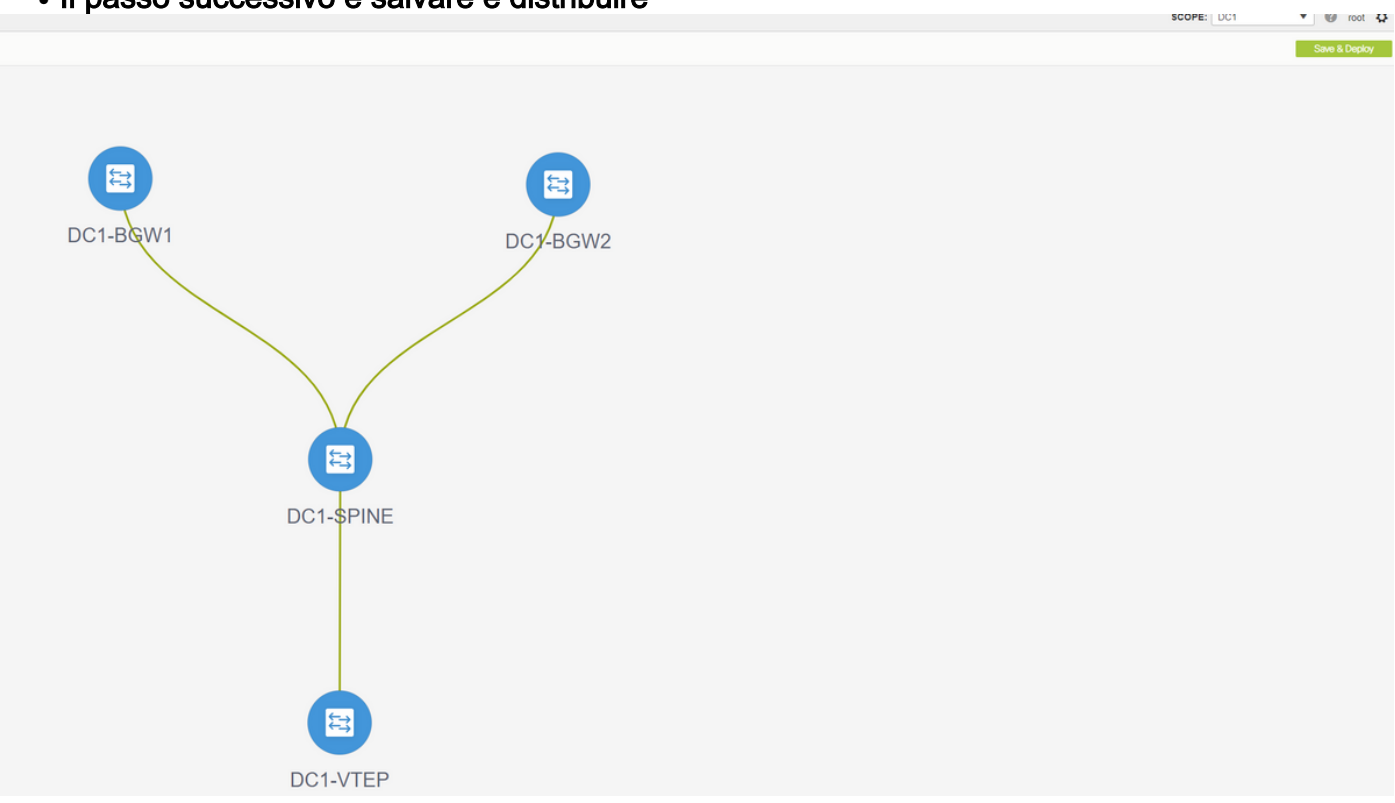

• Il passo successivo è salvare e distribuire

# DCNM elencherà gli switch e visualizzerà anche l'anteprima delle configurazioni che DCNM eseguirà su tutti gli switch.

| Switch Name | IPAddress      | Switch Serial | Preview Config | Status      | Resync   | Progress |
|-------------|----------------|---------------|----------------|-------------|----------|----------|
| DC1-VTEP    | 10 122 165 173 | EDO22260MEO   | 301 lines      | Out-of-sync | Re-sync  | 100%     |
| DC1-SPINE   | 10.122.165.200 | FDO2313001T   | 520 lines      | Out-of-sync | @.       | 100%     |
| DC1-BGW1    | 10.122.165.187 | FDO21412035   | 282 lines      | Out-of-sync |          | 100%     |
| DC1-BGW2    | 10.122.165.154 | FDO20160TQM   | 282 lines      | Out-of-svnc | <u>6</u> | 100%     |
|             |                |               | Deploy Config  |             |          |          |

| Step 1. Configu | ration Preview | Step 2. Configuratio | n Deployment Status     | GW2      |
|-----------------|----------------|----------------------|-------------------------|----------|
| Switch Name     | IP Address     | Status               | Status Description      | Progress |
| DC1-VTEP        | 10.122.165.173 | STARTED              | Deployment in progress. | 30%      |
| DC1-SPINE       | 10.122.165.200 | STARTED              | Deployment in progress. | 23%      |
| DC1-BGW2        | 10.122.165.154 | STARTED              | Deployment in progress. | 31%      |
| DC1-BGW1        | 10.122.165.187 | STARTED              | Deployment in progress. | 29%      |
|                 |                |                      | Orea                    |          |
|                 |                |                      | Club                    |          |

# Quando l'operazione ha esito positivo, lo stato viene modificato e gli switch vengono visualizzati in verde

| Config Depl     | oyment         |                       |                       | $\boxtimes$ |
|-----------------|----------------|-----------------------|-----------------------|-------------|
| Step 1. Configu | ration Preview | Step 2. Configuration | Deployment Status     |             |
| Switch Name     | IP Address     | Status                | Status Description    | Progress    |
| DC1-VTEP        | 10.122.165.173 | COMPLETED             | Deployed successfully | 100%        |
| DC1-SPINE       | 10.122.165.200 | COMPLETED             | Deployed successfully | 100%        |
| DC1-BGW2        | 10.122.165.154 | COMPLETED             | Deployed successfully | 100%        |
| DC1-BGW1        | 10.122.165.187 | COMPLETED             | Deployed successfully | 100%        |
|                 |                |                       |                       |             |
|                 |                |                       | Close                 |             |

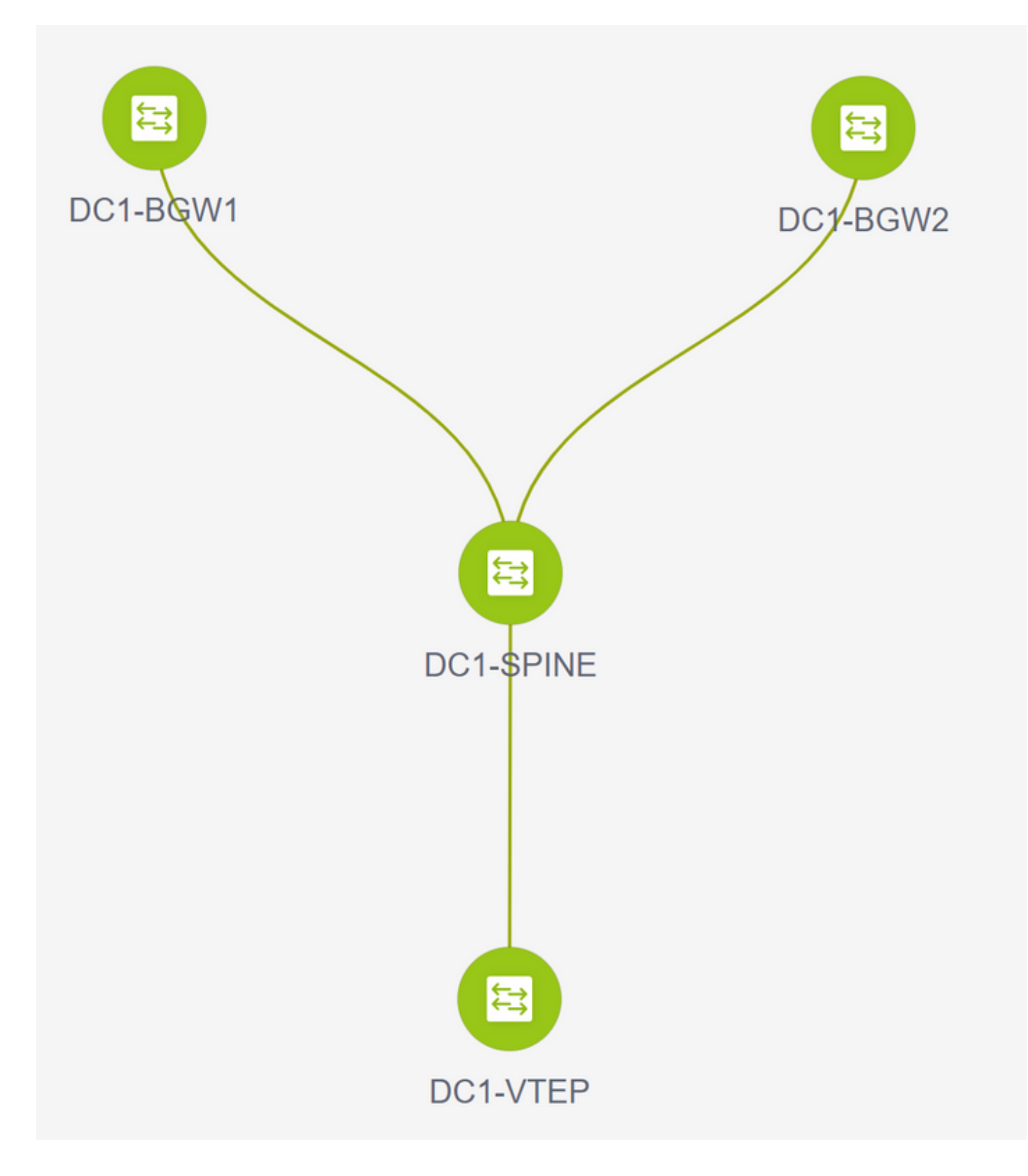

## Passaggio 3: Configurazione di reti/VRF

Configurazione di reti/VRF

# Selezione di un fabric DC1 (dall'elenco a discesa in alto a destra), Controllo > VRF

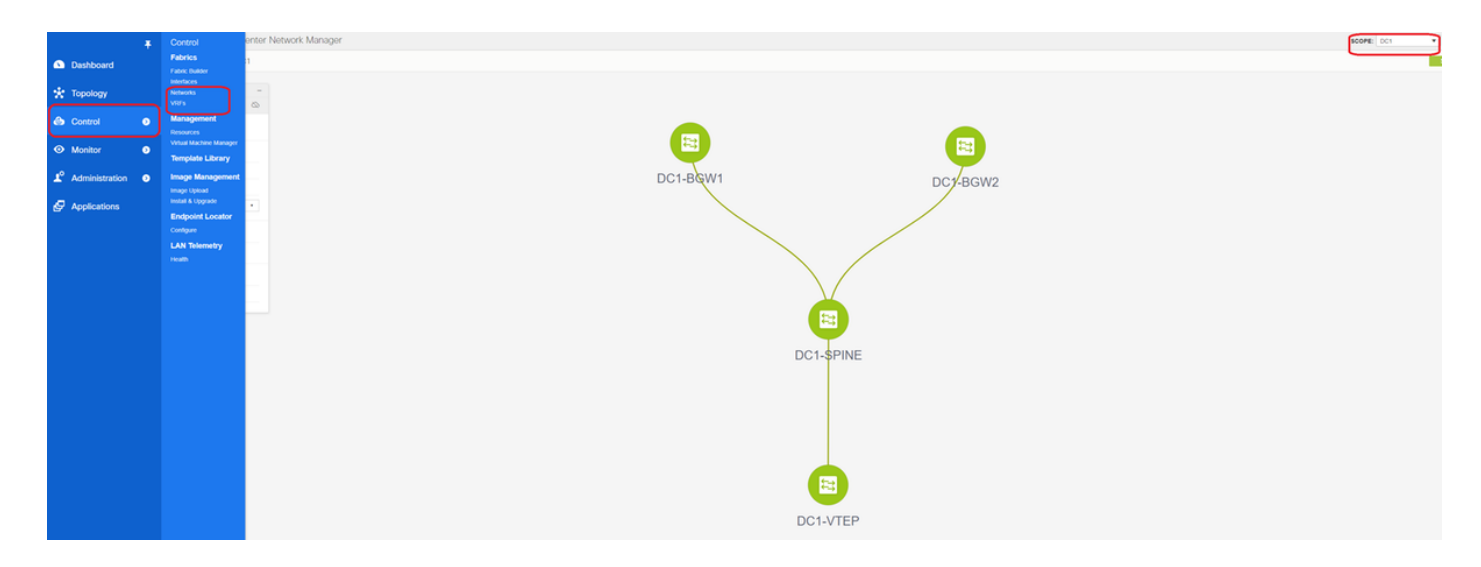

#### # Creazione di VRF

| /RFs              |        |        |                                                                                                    |   |
|-------------------|--------|--------|----------------------------------------------------------------------------------------------------|---|
| + / × 0 0         |        |        |                                                                                                    |   |
| VR F Name         | VRF ID | Status |                                                                                                    |   |
| No data available |        |        | Create VRF  VRF Information VRF Information VRF Information VRF Information Universal Universal VRF Profile VRF VIan Name VRF Info Description VRF Info Description VRF Description VRF Descri | × |
|                   |        |        |                                                                                                    |   |
|                   |        |        |                                                                                                    |   |

# 11.2 La versione DCNM sta inserendo automaticamente l'ID VRF; Se è diverso, digitare quello desiderato e selezionare "Crea VRF"

# In questo caso, il VNID di layer 3 utilizzato è 1001445

• Il passo successivo è creare le reti

| NETWORK NAME | A Network ID | VRF Name | IPv4 Gateway/Subnet | IPv6 Gateway/Prefix | Status                         | VI AN ID       |               |                               |              |                                                                  |
|--------------|--------------|----------|---------------------|---------------------|--------------------------------|----------------|---------------|-------------------------------|--------------|------------------------------------------------------------------|
| a available  |              |          |                     | n to outenajn tena  |                                |                |               |                               |              |                                                                  |
|              |              |          |                     |                     |                                |                |               |                               |              |                                                                  |
|              |              |          |                     |                     | Create Netw                    | ork            |               |                               |              |                                                                  |
|              |              |          |                     |                     |                                |                |               |                               |              |                                                                  |
|              |              |          |                     |                     | <ul> <li>Network Ir</li> </ul> | tormation      | 100111        |                               |              |                                                                  |
|              |              |          |                     |                     |                                | Network Name   | MvNetwork     | 100144                        |              |                                                                  |
|              |              |          |                     |                     |                                | * VRF Name     | tenant-1      | •                             | +            |                                                                  |
|              |              |          |                     |                     |                                | Layer 2 Only   |               |                               |              |                                                                  |
|              |              |          |                     |                     | * Net                          | twork Template | Default_Net   | work_Universal                |              |                                                                  |
|              |              |          |                     |                     | Neb                            | Template       | Default_Net   | work_Extension_Univer         |              |                                                                  |
|              |              |          |                     |                     |                                | VLAN ID        | 144           |                               | Propose V    | LAN                                                              |
|              |              |          |                     |                     | <ul> <li>Network P</li> </ul>  | rofile         |               |                               |              |                                                                  |
|              |              |          |                     |                     | Generate Mult                  | icast IP       | ease click on | y to generate a New Multicasi | Group Addres | s and overide the default value!                                 |
|              |              |          |                     |                     | General                        |                |               |                               |              |                                                                  |
|              |              |          |                     |                     | Advanced                       | IPv4 Gatew     | ay/NetMask    | 172.16.144.254/24             |              | example 192.0.2.1/24     example 2001;db8::1/61                  |
|              |              |          |                     |                     |                                | IPV6 Gat       | Vian Name     |                               |              | <ul> <li>if &gt; 32 chars enable:system vian long-nan</li> </ul> |
|              |              |          |                     |                     |                                | Interface      | Description   |                               |              | 0                                                                |
|              |              |          |                     |                     |                                | MTU for        | L3 interface  |                               |              | 68-9216                                                          |
|              |              |          |                     |                     |                                | IPv4 Seco      | ndary GW1     |                               |              | example 192.0.2.1/24                                             |
|              |              |          |                     |                     |                                | 4              |               |                               |              | A avamala 102.0.2.10/                                            |

# Fornire I'ID di rete (che è il VNID corrispondente delle Vlan di layer 2)

# Fornire il VRF di cui la SVI deve far parte; Per impostazione predefinita, DCNM 11.2 popola il Nome VRF con quello creato in precedenza; Cambia se necessario

# L'ID VLAN sarà una VLAN di layer 2 mappata a questo particolare VNID

# IPv4 Gateway-> Questo è l'indirizzo IP del gateway Anycast che verrà configurato sulla SVI e sarà lo stesso per tutti i VTEP all'interno della struttura

• La scheda Avanzate contiene righe supplementari che devono essere riempite, ad esempio; Inoltro DHCP in uso;

| Create Network                                                                             |                                                                                                    | ×      |
|--------------------------------------------------------------------------------------------|----------------------------------------------------------------------------------------------------|--------|
| <ul> <li>Network Information</li> </ul>                                                    |                                                                                                    | *      |
| * Network ID                                                                               | 100144                                                                                                    |        |
| * Network Name                                                                             | MyNetwork_100144                                                                                                    |        |
| * VRF Name                                                                                 | tenant-1                                                                                                    |        |
| Layer 2 Only                                                                               |                                                                                                    |        |
| * Network Template                                                                         | Default_Network_Universal                                                                                                    |        |
| * Network Extension<br>Template                                                            | Default_Network_Extension_Univer                                                                                                    |        |
| VLAN ID                                                                                    | 144 Propose VLAN                                                                                                    |        |
| Generate Multicast IP OP<br>General<br>Advanced ARP S<br>Ingress<br>Multi<br>DHCI<br>DHCV4 | Suppression   Suppression   State   State |        |
| Loopback<br>Relay inte                                                                     | ID for DHCP<br>rface (Min:0,<br>Max:1023)                                                                                                    | •      |
|                                                                                            | Create No                                                                                                    | etwork |

# Dopo aver compilato i campi, fare clic su "crea rete".

- # Creazione di altre reti che devono far parte dell'infrastruttura;
  - Al momento, VRF e reti sono appena definite in DCNM; ma non da DCNM agli switch nel fabric. È possibile verificare questa condizione tramite

| Netwo | rk / VRF Selection Ne | twork / | VRF Deployment |          |                     |                     |        |         |
|-------|-----------------------|---------|----------------|----------|---------------------|---------------------|--------|---------|
|       |                       |         |                |          |                     |                     |        |         |
| Netw  | orks                  |         |                |          |                     |                     |        |         |
|       | Network Name          |         | Network ID     | VRF Name | IPv4 Gateway/Subnet | IPv6 Gateway/Prefix | Status | VLAN ID |
|       | MyNetwork_100144      |         | 100144         | tenant-1 | 172.16.144.254/24   |                     | NA     | 144     |
|       | MyNetwork_100145      |         | 100145         | tenant-1 | 172.16.145.254/24   |                     | NA     | 145     |
|       |                       |         |                |          |                     |                     |        | J       |
|       |                       |         |                |          |                     |                     |        |         |
|       |                       |         |                |          |                     |                     |        |         |

# Lo stato sarà "NA" se NON è Distribuito sugli switch. Trattandosi di una soluzione multisito che comporta l'utilizzo di gateway di confine, la distribuzione di reti/VRF verrà discussa più in dettaglio.

## Passaggio 4: Ripetere gli stessi passaggi per CD2

- Ora che il DC1 è completamente definito, eseguirà la stessa procedura anche per DC2
- Una volta definito completamente DC2, avrà l'aspetto seguente

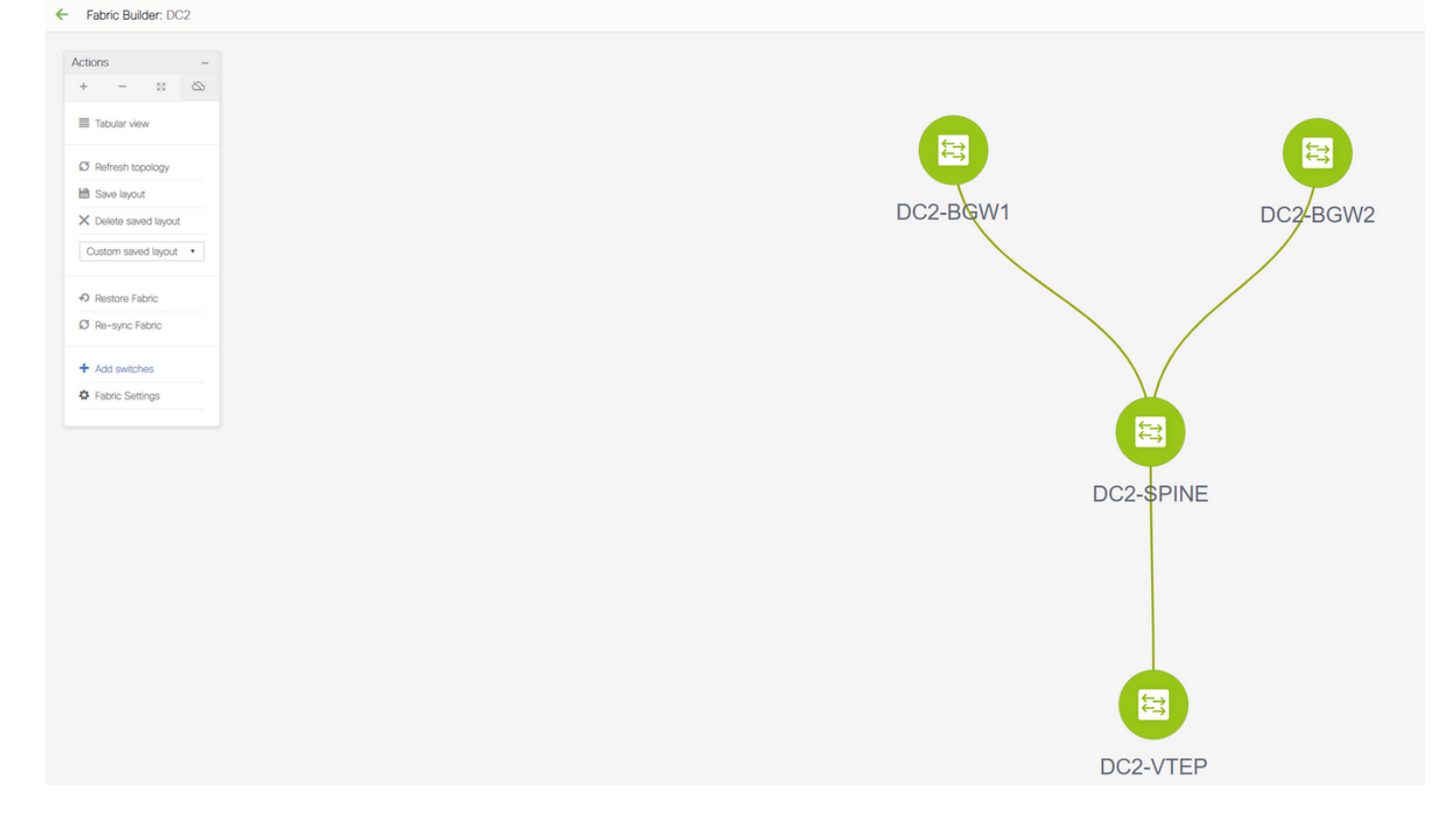

### Passaggio 5: Creazione di un fabric semplice per i bordi condivisi

- In questo contesto viene creato un altro fabric semplice che include i bordi condivisi presenti nel vPC
- Si noti che i bordi condivisi durante la distribuzione tramite DCNM devono essere configurati come vPC. In caso contrario, i collegamenti tra switch verranno chiusi dopo l'esecuzione di un'operazione di "risincronizzazione" su DCNM
- Gli switch con bordi condivisi devono avere il ruolo di "Bordo"

# I VRF vengono creati come per i fabric DC1 e DC2

# Le reti non sono richieste su un bordo condiviso poiché il bordo condiviso non avrà Vlan/VNID di layer 2; i confini condivisi non sono una terminazione di tunnel per il traffico est/ovest da DC1 a DC2; Solo i Border Gateway giocherebbero un ruolo in termini di incapsulamento/decapsulamento vxlan per il traffico DC1 <>DC2 est/ovest

### Fase 6 - Creazione di MSD e fabric mobili DC1 e DC2

Andare a Fabric Builder e creare un nuovo fabric e utilizzare il modello -> MSD\_Fabric\_11\_1

| Fabric Builder Fabric Builder Fabric Builder creates a managed and controlled SDN fabric. Select an existing fabric be Create Fabric | Now or define a new VXLAV fabric, add switches using Power On Auto Provisioning (POAP), set the roles of the switches and deploy settings to devices.                                                                                                    |   |
|----------------------------------------------------------------------------------------------------|----------------------------------------------------------------------------------------------------|---|
| Fabrics (3)<br>DC1 C X<br>Vye: sitch farcic<br>KNK come<br>Registation Reser. Rotticast<br>Technology: VDUM Farcic                   | Add Fabric 2<br>Pare: Satter Xex: 6002 Resultative Technology:<br>* Fabric Name : MSD_Fabric_11_1<br>* Fabric Templot<br>* Fabric Templot<br>* Fabric Templot<br>* Centeral<br>* Layer 2 VXLAN VNI Rang<br>* Layer 2 VXLAN VNI Rang<br>* Layer 2 VXLAN VXLAN VXLAN VXLAN VXLAN VXLAN VXLAN VXLAN VXLAN VXLAN | × |
|                                                                                                    | Zava Cancel                                                                                                    |   |

| * Fabric Name :     | MSD                                 |                             |                                                                                                    |  |
|---------------------|-------------------------------------|-----------------------------|----------------------------------------------------------------------------------------------------|--|
| * Fabric Template : | MSD_Fabric_11                       | _1                          |                                                                                                    |  |
|                     |                                     |                             |                                                                                                    |  |
| General DCI         | Resources                           |                             |                                                                                                    |  |
| DCI S               | Subnet IP Range                     | 10.10.1.0/24                | Address range to assign P2P DCI Links                                                                           |  |
| Sub                 | net Target Mask                     | 30                          | (2) Target Mask for Subnet Range (Min:8, Max:31)                                                                |  |
| * Multi-<br>Depi    | Site Overlay IFC<br>loyment Method  | Centralized_To_Route_Server | ② Manual,<br>Auto Overlay EVPN Peering to Route Servers,<br>Auto Overlay EVPN Direct Peering to Border Gateways |  |
| * Multi-Site R      | oute Server List                    | 10.10.100.1,10.10.100.2     | Wulti-Site Router-Server peer list, e.g. 128.89.0.1, 128.89.0.2                                                 |  |
| * Multi-Si          | ite Route Server<br>BGP ASN List    | 65001,65001                 | 1-4294967295   1-65535[.0-65535], e.g. 65000, 65001                                                             |  |
| Multi-S<br>Auto D   | ite Underlay IFC<br>Deployment Flag |                             |                                                                                                    |  |
|                     |                                     |                             |                                                                                                    |  |
|                     |                                     |                             |                                                                                                    |  |
|                     |                                     |                             |                                                                                                    |  |
|                     |                                     |                             |                                                                                                    |  |
|                     |                                     |                             |                                                                                                    |  |
|                     |                                     |                             |                                                                                                    |  |
|                     |                                     |                             | Save Cancel                                                                                                    |  |

# Notare che il metodo di distribuzione IFC di sovrapposizione su più siti deve essere "centralized\_To\_Route\_Server"; In questo caso, i bordi condivisi vengono considerati come server di instradamento e pertanto questa opzione viene utilizzata dall'elenco a discesa

# nell'elenco dei server di routing multisito; Individuare qui gli indirizzi IP di loopback di Loopback0 (che corrisponde al loopback di routing) sul bordo condiviso e compilarlo

**# ASN** è quello sul bordo condiviso (per ulteriori informazioni, fare riferimento al diagramma riportato sopra); Ai fini del presente documento, entrambi i bordi condivisi sono configurati nella stessa ASN; Compilare di conseguenza

#### • La scheda successiva contiene l'intervallo IP di loopback multisito, come mostrato di seguito

| Add Fabric                             |                        |                                          | ×           |
|----------------------------------------|------------------------|------------------------------------------|-------------|
| * Fabric Name :<br>* Fabric Template : | MSD<br>MSD_Fabric_11_1 |                                          |             |
| General DCI                            | Resources              |                                          |             |
| Multi-Site Kout                        | Range 10.222.222.0/24  | V Typically Loopback100 IP Address Range |             |
|                                        |                        |                                          |             |
|                                        |                        |                                          |             |
|                                        |                        |                                          |             |
|                                        |                        |                                          |             |
|                                        |                        |                                          | Save Cancel |

# Dopo aver compilato tutti i campi, fare clic sul pulsante "save" (Salva) per creare una nuova struttura con il modello-> MSD

# La fase successiva consiste nello spostare i fabric DC1 e DC2 in questo MSD

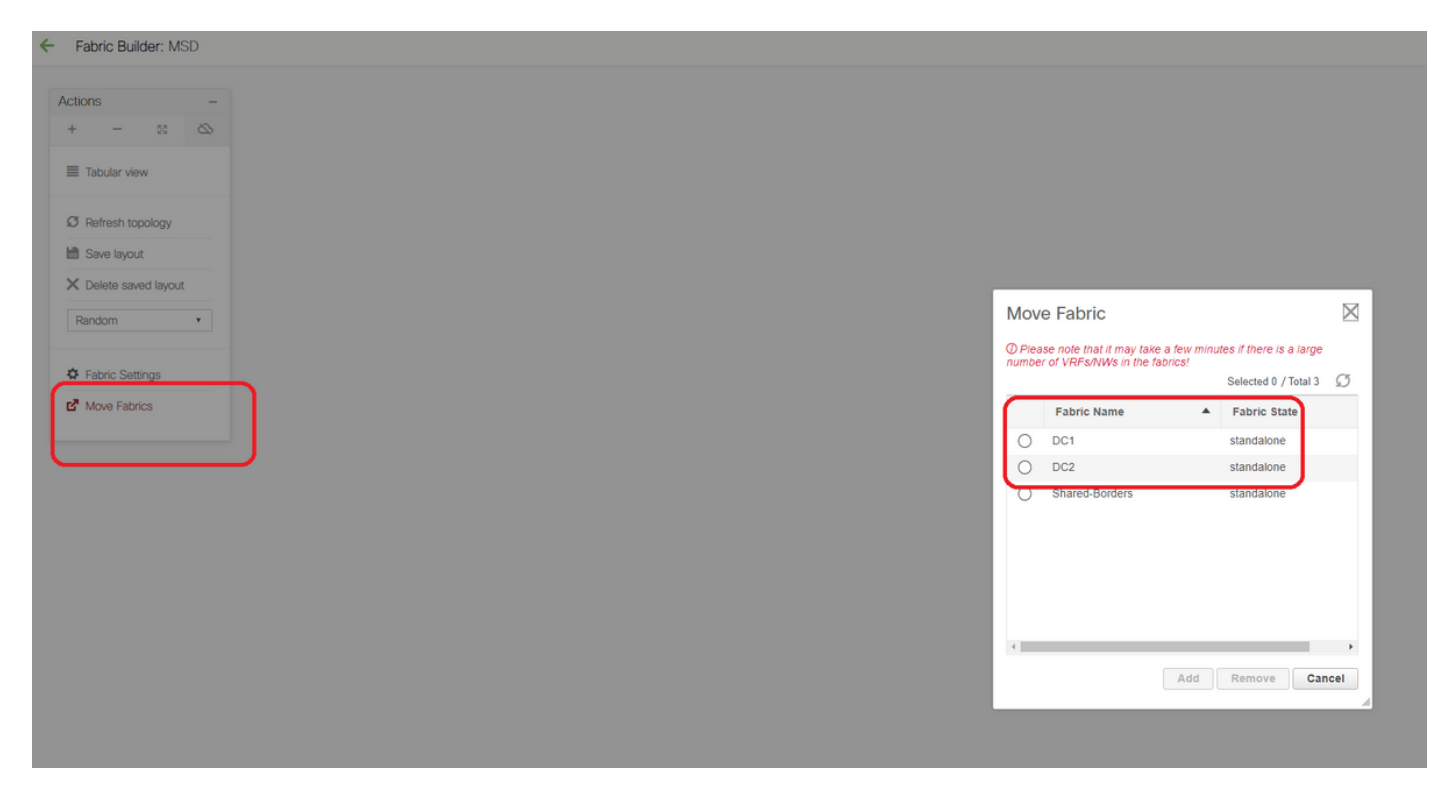

# Dopo lo spostamento del fabric, appare come di seguito

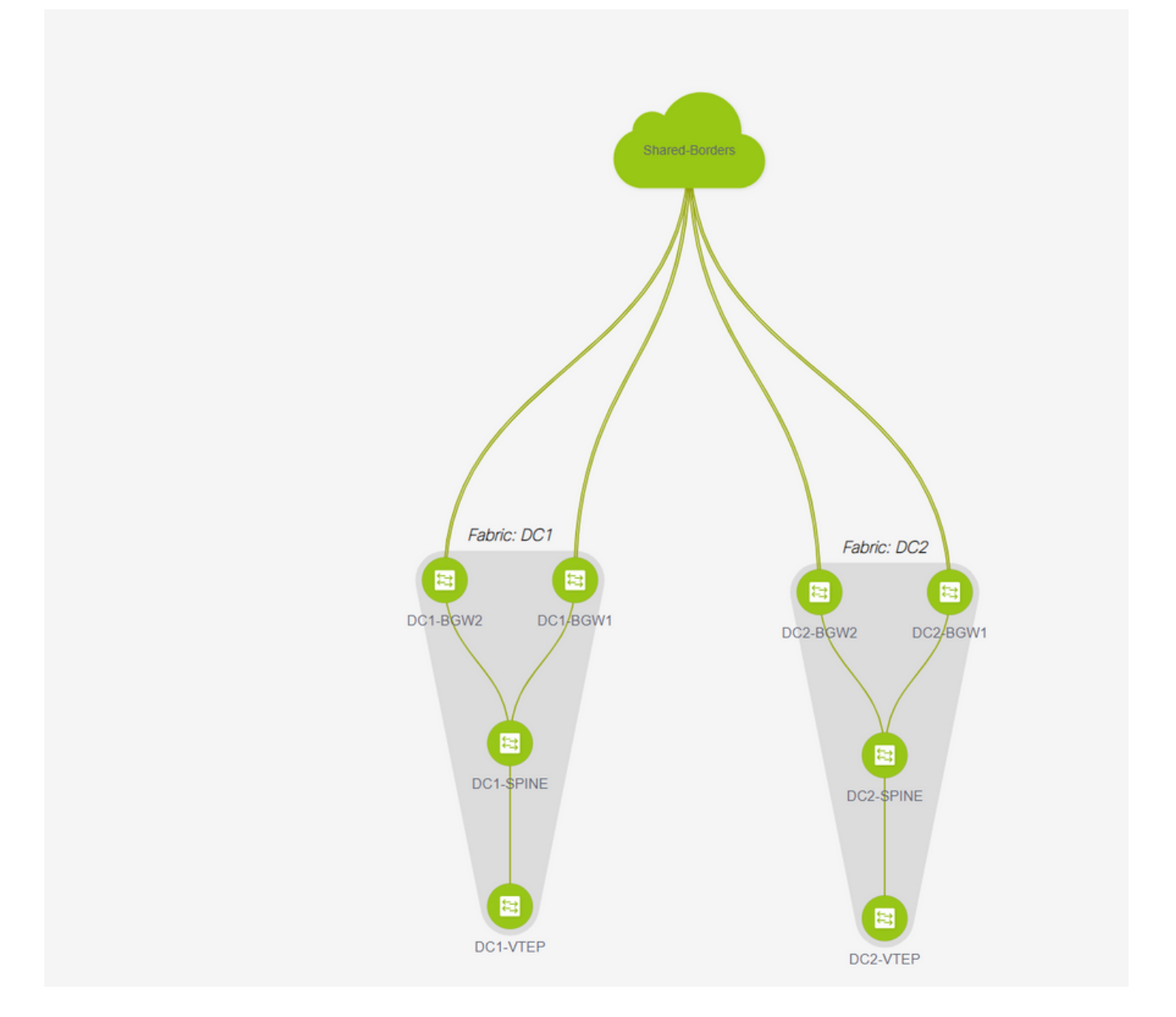

# Una volta terminato, fare clic sul pulsante "save&Deploy" per eseguire le configurazioni richieste per il multisito sui gateway di confine

| Fabric Builder: MSD         |                                         |                       |                                                                                                    |                       |                         |             |
|-----------------------------|-----------------------------------------|-----------------------|----------------------------------------------------------------------------------------------------|-----------------------|-------------------------|-------------|
| Actions -                   |                                         |                       |                                                                                                    |                       |                         |             |
| + - :: 🖎                    |                                         |                       |                                                                                                    |                       |                         |             |
| III Tabular view            |                                         |                       |                                                                                                    |                       |                         |             |
| C Defect tracing            |                                         |                       |                                                                                                    |                       |                         |             |
| till Save Inout             |                                         | Config Deploy         | ment                                                                                                    |                       |                         | ×           |
| X Delete saved layout       |                                         | ooning oopioj         | in the second second se |                       |                         |             |
| Custom saved involt *       |                                         | Step 1. Configuration | on Preview 1                                                                                                    | itep 2. Configuration | on Deployment Status    |             |
|                             |                                         | Switch Name           | IP Address                                                                                                    | Status                | Status Description      | Progress    |
| O Fabric Settings           |                                         | DC2-8GW2              | 10.122.165.188                                                                                                    | STARTED               | Deployment in progress. | -           |
| E <sup>®</sup> Move Fabrica |                                         | DC2-BGWI              | 10.122.165.189                                                                                                    | STARTED               | Deployment in progress. | -           |
|                             |                                         | DC1-8GW2              | 10.122.165.154                                                                                                    | STARTED               | Deployment in progress. | <u> </u>    |
|                             |                                         | DC1-BOW1              | 10.122.165.187                                                                                                    | STARTED               | Deployment in progress. | <u></u>     |
|                             | L C C C C C C C C C C C C C C C C C C C |                       |                                                                                                    |                       |                         |             |
|                             |                                         |                       |                                                                                                    |                       |                         |             |
|                             |                                         |                       |                                                                                                    |                       |                         |             |
|                             |                                         |                       |                                                                                                    |                       |                         |             |
|                             |                                         |                       |                                                                                                    |                       |                         |             |
|                             |                                         |                       |                                                                                                    |                       |                         |             |
|                             |                                         |                       |                                                                                                    |                       |                         |             |
|                             |                                         |                       |                                                                                                    |                       |                         |             |
|                             |                                         |                       |                                                                                                    |                       | Close                   |             |
|                             |                                         |                       |                                                                                                    |                       |                         | - Mur March |
|                             |                                         |                       |                                                                                                    |                       |                         | COLUMN C    |

Passaggio 7: Creazione di fabric esterno

#### # Creazione di un fabric esterno e aggiunta del router esterno come mostrato di seguito;

| Add Fabric                                                                                                    |                                              |  |  |  |  |  |  |  |  |  |  |
|----------------------------------------------------------------------------------------------------|----------------------------------------------|--|--|--|--|--|--|--|--|--|--|
| * Fabric Name : External                                                                                                    |                                              |  |  |  |  |  |  |  |  |  |  |
| * Fabric Template :                                                                                                    | External_Fabric_11_1                         |  |  |  |  |  |  |  |  |  |  |
| General Advance                                                                                                    | Resources DCI Configuration Backup Bootstrap |  |  |  |  |  |  |  |  |  |  |
| * BGP A S # 65100 (2) 1-4294967295   1-65535[.0-65535]<br>Fabric Monitor Mode  (2) (2) If enabled, fabric is only monitored. No configuration will be deployed |                                              |  |  |  |  |  |  |  |  |  |  |

# Assegnare un nome all'infrastruttura e utilizzare il modello-> "External\_Fabric\_11\_1";

# Fornire l'ASN

# Alla fine, i vari tessuti appariranno come di seguito

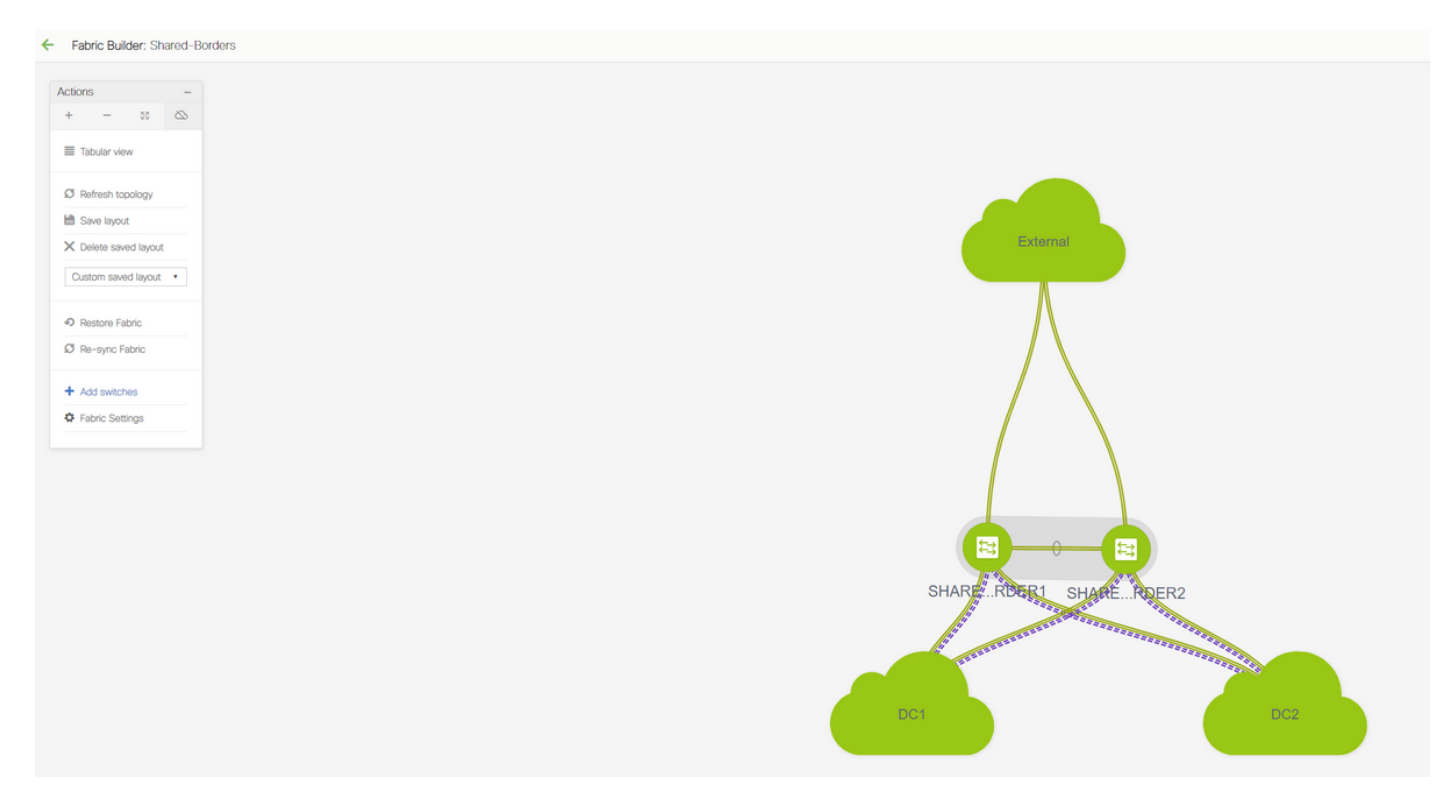

# Passaggio 8: eBGP Underlay per la raggiungibilità del loopback tra BGW(anche iBGP Between Shared Borders)

# I bordi condivisi eseguono eBGP I2vpn evpn con i Border Gateway e le connessioni VRF-LITE verso il router esterno

# Prima di formare eBGP l2vpn evpn con i loopback, è necessario verificare che i loopback siano raggiungibili tramite un metodo. In questo esempio, viene utilizzato eBGP IPv4 AF da BGW ai bordi condivisi e quindi vengono pubblicizzati i loopback per formare ulteriormente il vicinato di l2vpn evpn.

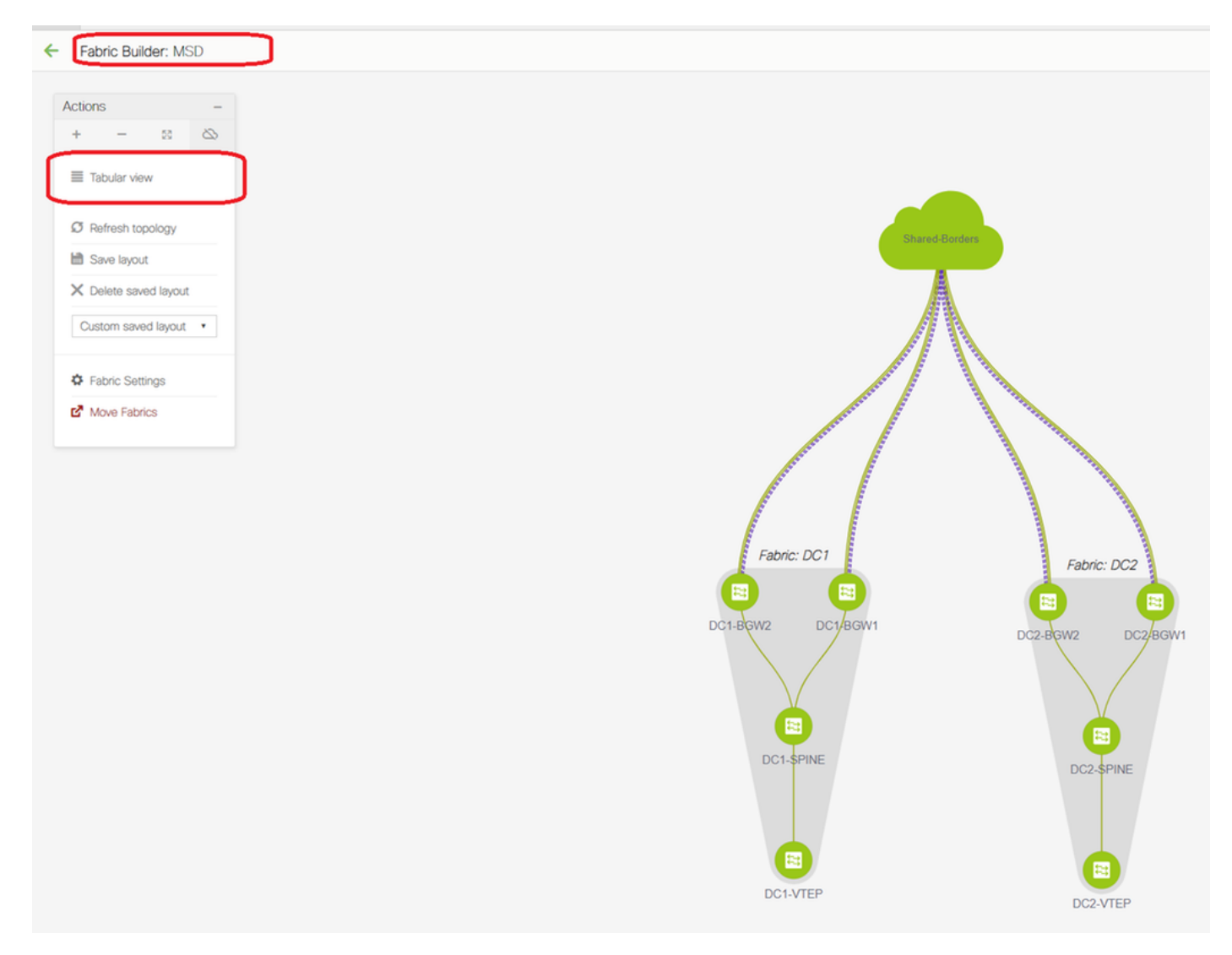

# Dopo aver selezionato la struttura MSD, passare alla "visualizzazione tabulare"

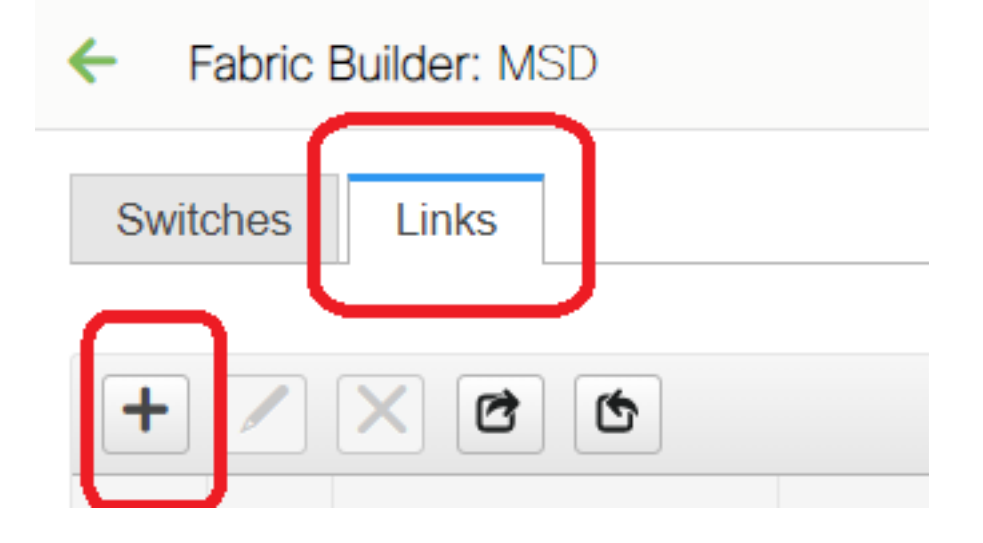

| Link Management         | : - Add Link                  |                                                                                                    |                                                           | ×                                                                                                    |
|-------------------------|-------------------------------|----------------------------------------------------------------------------------------------------|-----------------------------------------------------------|----------------------------------------------------------------------------------------------------|
| * Link Type             | Inter-Fabric                  |                                                                                                    |                                                           |                                                                                                    |
| * Link Sub-Type         | MULTISITE_UNDERLAY            | -                                                                                                    |                                                           |                                                                                                    |
| * Link Template         | ext_multisite_underlay_setup_ | -                                                                                                    |                                                           |                                                                                                    |
| * Source Fabric         | DC1                           | -                                                                                                    |                                                           |                                                                                                    |
| * Destination Fabric    | Shared-Borders                | -                                                                                                    |                                                           |                                                                                                    |
| * Source Device         | DC1-BGW1                      | -                                                                                                    |                                                           |                                                                                                    |
| * Source Interface      | Ethernet1/2                   |                                                                                                    |                                                           |                                                                                                    |
| * Destination Device    | SHARED-BORDER1                |                                                                                                    |                                                           |                                                                                                    |
| * Destination Interface | Ethernet1/1                   | -                                                                                                    |                                                           |                                                                                                    |
| Advanced                | 4                             | * BGP Local ASN<br>* IP Address/Mask<br>* BGP Neighbor IP<br>* BGP Neighbor ASN<br>* BGP Maximum Paths<br>* Routing TAG | 65000<br>10.4.10.1/30<br>10.4.10.2<br>65001<br>1<br>54321 | Local BGP Autonomous Sy     IP address with mask (e.g.     Neighbor IP address     Neighbor BGP Autonomou     Maximum number of IBGP,     Routing tag associated with |
|                         |                               |                                                                                                    |                                                           | Save                                                                                                    |

# Selezionare "inter-fabric" e utilizzare "Multisite\_UNDERLAY"

# Stiamo tentando di formare un'infrastruttura BGP IPv4 con il router di confine condiviso; Selezionare quindi gli switch e le interfacce in base alle esigenze.

# Nota: se CDP rileva il router adiacente da DC1-BGW1 a SB1, è necessario fornire solo gli indirizzi IP riportati in questa sezione e che configureranno in modo efficace gli indirizzi IP sulle interfacce interessate dopo aver eseguito il "salvataggio e distribuzione"

| ~ | ← Fabric Builder: MSD |                  |                            |               |                        |                 |                |             |                                                    |                         |  |  |
|---|-----------------------|------------------|----------------------------|---------------|------------------------|-----------------|----------------|-------------|----------------------------------------------------|-------------------------|--|--|
| s | witches               | Links            |                            |               |                        |                 |                |             |                                                    |                         |  |  |
|   |                       | _                |                            |               |                        |                 |                |             |                                                    | Selected 1 / Total 24 💭 |  |  |
|   | - /                   |                  |                            |               |                        |                 |                |             |                                                    | Show All                |  |  |
|   |                       | Fabric Name      | Name                       |               | Policy                 | info            |                | Admin State | Oper State                                         |                         |  |  |
|   | 1                     | DC1              | DC1-VTEP~Ethernet1/2DC1-N3 |               |                        |                 |                |             |                                                    |                         |  |  |
|   | 2                     | DC1<->Shared-Bor | DC1-BGW1~loopback0SHARED   | Config Dep    | ployment               |                 |                |             | X                                                  |                         |  |  |
|   | 3                     | DC1<->Shared-Bor | DC1-BGW1~loopback0SHARED   |               |                        |                 |                |             | Config Preview - Switch 10.122.165.187             | ×                       |  |  |
|   | 4                     | DC1<->Shared-Bor | DC1-BGW2~loopback0SHAREE   |               | piration Preview       |                 |                |             |                                                    |                         |  |  |
|   | 5                     | DC1<->Shared-Bor | DC1-BGW2~loopback0SHAREE   | awitch Name   | IP Address             | Switch Senai    | Preview Googli | ig Status   | Pending Config Side-by-side Comparison             |                         |  |  |
|   | 6                     | DC2              | DC2-VTEP~Ethernet1/1DC2-N3 | DC1-BGW1      | 10.122.165.187         | FDO21412035     | 21 lines       | Out-of-sync | interface ethernet1/2                              |                         |  |  |
|   | 7                     | DC2<->Shared-Bor | DC2-BGW1~loopback0SHAREE   | DC1-BGW2      | 10.122.165.154         | FDO20160TQM     | 0 lines        | In-Sync     | no switchport<br>ip address 10.4.10.1/30 tag 54321 |                         |  |  |
|   | 8                     | DC2<->Shared-Bor | DC2-BGW1~loopback0SHAREE   | DC2-BGW2      | 10.122.165.188         | FD022273T3B     | 0 lines        | In-Sync     | evpn multisite dci-tracking<br>mtu 9216            |                         |  |  |
|   | 9                     | DC2<->Shared-Bor | DC2-BGW2~loopback0SHARED   | DC2-BGW1      | 10.122.165.189         | FDO21412HUV     | 0 lines        | In-Sync     | no snutown<br>router bgp 65000                     |                         |  |  |
| 1 | •                     | DC2<->Shared-Bor | DC2-BGW2~loopback0SHARED   |               |                        |                 |                |             | address-raminy ipve unitest<br>maximum-paths 64    |                         |  |  |
| 1 | 1                     | DC1              | DC1-VTEP~Ethernet1/1DC1-SP |               |                        |                 |                |             | exit                                               |                         |  |  |
| C | <u>د</u> ا            |                  | DC1-BGW1~Ethernet1/3DC1-SF |               |                        |                 |                |             | maximum-paths 64                                   |                         |  |  |
| 1 | 3 🗸                   | DC1<->Shared-Bor | DC1-BGW1~Ethernet1/2SHARE  |               |                        |                 |                |             | exit<br>netabor 10.4.10.2                          |                         |  |  |
| 9 | •                     | Del<->Shared-Bor | DC1-BGW1~Ethernet1/1SHARE  |               |                        |                 |                |             | remote-as 65001<br>undata-source_fthernet1/2       |                         |  |  |
| 1 | 5                     | DC1<->Shared-Bor | DC1-BGW2~Ethernet1/3SHARE  |               |                        |                 |                |             | address-family ipv4 unicast<br>next-hop-self       |                         |  |  |
| 1 | 6                     | DC1              | DC1-BGW2~Ethernet1/2DC1-S  |               |                        |                 |                |             | configure terminal                                 |                         |  |  |
| 1 | 7                     | DC1<->Shared-Bor | DC1-BGW2~Ethernet1/1SHARE  |               |                        |                 |                |             | · · · · · · · · · · · · · · · · · · ·              |                         |  |  |
| 1 | 8                     | DC2              | DC2-VTEP~Ethernet1/3DC2-SP |               |                        |                 |                |             |                                                    | 4                       |  |  |
| 1 | 9                     | DC2<->Shared-Bor | DC2-BGW1~Ethernet1/2SHARE  |               |                        |                 |                |             |                                                    |                         |  |  |
| 2 | 0                     | DC2<->Shared-Bor | DC2-BGW1~Ethernet1/3SHARE  |               |                        |                 | Deploy Confe   | o           |                                                    |                         |  |  |
| 2 | 1                     | DC2              | DC2-BGW1~Ethernet1/1DC2-SF |               |                        |                 |                |             |                                                    |                         |  |  |
| 2 | 2                     | DC2              | DC2-BGW2~Ethernet1/1DC2-SF | PINE~Ethernet | int_intra_fabric_unnun | _link_11_1 Link | Present        | Up:Up       | Up:Up                                              |                         |  |  |

# Dopo aver selezionato Salva e distribuisci, le righe di configurazione necessarie vengono propagate per DC1-BGW1; Lo stesso passaggio dovrà essere eseguito dopo aver selezionato anche il fabric "Bordo condiviso".

| ← Fa   | Fabric Builder: Shared-Borders |                   |                            |                   |                |               |                |            |                                                 |                     |                           |  |  |  |
|--------|--------------------------------|-------------------|----------------------------|-------------------|----------------|---------------|----------------|------------|-------------------------------------------------|---------------------|---------------------------|--|--|--|
| Switch | 105                            | Links             |                            |                   |                |               |                |            |                                                 |                     |                           |  |  |  |
|        |                                | _                 |                            |                   |                |               |                |            |                                                 |                     | Selected 0 / Total 23 🖉 🗧 |  |  |  |
| +      |                                |                   |                            |                   |                |               |                |            |                                                 |                     | Show All                  |  |  |  |
|        |                                | Fabric Name       | Name                       | Policy            |                | info          | Admin State    | Oper State |                                                 |                     |                           |  |  |  |
| 1      |                                | DC1<->Shared-Bor  | DC1-BGW1~loopback0SHARED   | 1                 |                |               |                |            |                                                 |                     |                           |  |  |  |
| 2      |                                | DC1<->Shared-Bor  | DC1-BGW1~loopback0SHAREE   | Config Deployment |                |               |                |            | ×                                               |                     |                           |  |  |  |
| 3      |                                | DC1<->Shared-Bor  | DC1-BGW2~loopback0SHAREE   |                   |                |               |                |            |                                                 |                     |                           |  |  |  |
| 4      |                                | DC1<->Shared-Bor  | DC1-BGW2~loopback0SHAREE   |                   |                |               |                |            |                                                 |                     |                           |  |  |  |
| 5      |                                | DC2<->Shared-Bor  | DC2-BGW1~loopback0SHARED   | Switch Name       | IP Address     | Switch Serial | Preview Config | Status     | Do supo D                                       |                     |                           |  |  |  |
| 6      |                                | DC2<->Shared-Bor  | DC2-BGW1~loopback0SHARED   | SHARED-BORDER1    | 10 122 165 198 | FD0221410DG   | 60 lines       | Out-of-syt | Config Preview - Sw                             | itch 10.122.165.198 |                           |  |  |  |
| 7      |                                | DC2<->Shared-Bor  | DC2-BGW2~loopback0SHAREC   | SHARED-BORDER2    | 10 122 165 178 | FD02213140C   | 40 lines       | Out-of-syr |                                                 |                     |                           |  |  |  |
| 8      |                                | DC2<->Shared-Bor  | DC2-BGW2~loopback0SHARED   |                   |                |               |                | our or opt | Pending Config Side-t                           | by-side Comparison  |                           |  |  |  |
| 9      |                                | DC1<->Shared-Bor  | DC1-BGW1~Ethernet1/2SHARE  |                   |                |               |                |            | interface ethernet1/1                           |                     | *                         |  |  |  |
| 10     |                                | DC1<->Shared-Bor  | DC1-BGW1~Ethernet1/1SHARE  |                   |                |               |                |            | no switchport<br>in address 10.4.10.2/30 tag    | 4321                |                           |  |  |  |
| 11     |                                | DC1<->Shared-Bor  | DC1-BGW2~Ethernet1/3SHARE  |                   |                |               |                |            | mtu 9216<br>no shutdown                         |                     |                           |  |  |  |
| 12     |                                | DC1<->Shared-Bor  | DC1-BGW2~Ethernet1/1SHARE  |                   |                |               |                |            | router bgp 65001<br>address-family ipv4 unicast |                     |                           |  |  |  |
| 13     |                                | DC2<->Shared-Bor  | DC2-BGW1~Ethernet1/2SHARE  |                   |                |               |                |            | maximum-paths 64<br>maximum-paths ibgp 64       |                     |                           |  |  |  |
| 14     |                                | DC2<->Shared-Bor  | DC2-BGW1~Ethernet1/3SHARE  |                   |                |               |                |            | exit<br>address-family ipv6 unicast             |                     |                           |  |  |  |
| 15     |                                | Shared-Borders<-> | SHARED-BORDER1~Ethernet1/4 | 4                 |                |               |                |            | maximum-paths 64<br>maximum-paths ibgp 64       |                     |                           |  |  |  |
| 16     |                                | Shared-Borders<-> | SHARED-BORDER1~Ethernet1/5 |                   |                |               |                |            | exit<br>neighbor 10.4.10.1                      |                     |                           |  |  |  |
| 17     |                                | Shared-Borders<-> | SHARED-BORDER1~Ethernet1/4 |                   |                |               |                |            | remote-as 65000<br>update-source Ethernet1/1    |                     |                           |  |  |  |
| 18     |                                | Shared-Borders    | SHARED-BORDER2~Port-channe |                   |                |               |                |            | address-family ipv4 unicast<br>next-hop-self    |                     |                           |  |  |  |
| 19     |                                | Shared-Borders<-> | SHARED-BORDER2~Ethernet1/5 |                   |                |               |                |            | exit<br>exit                                    |                     |                           |  |  |  |
| 20     |                                | Shared-Borders    | SHARED-BORDER2~Ethernet1/1 | (                 |                | Deploy Cor    | nfiq           |            | remote-as 65000                                 |                     |                           |  |  |  |
| 21     |                                | Shared-Borders    | SHARED-BORDER2~Ethernet1/5 | 4                 |                | oopio) oo     |                |            | under#isourc# Toosback8                         |                     |                           |  |  |  |

# Dalla CLI, è possibile verificare la stessa condizione utilizzando il comando seguente;

| DC1-BGW1# show ip bgp sum                                                          |  |  |  |  |  |  |  |  |  |  |  |
|------------------------------------------------------------------------------------|--|--|--|--|--|--|--|--|--|--|--|
| 3GP summary information for VRF default, address family IPv4 Unicast               |  |  |  |  |  |  |  |  |  |  |  |
| 3GP router identifier 10.10.10.1, local AS number 65000                            |  |  |  |  |  |  |  |  |  |  |  |
| 3GP table version is 11, IPv4 Unicast config peers 1, capable peers 1              |  |  |  |  |  |  |  |  |  |  |  |
| 2 network entries and 2 paths using 480 bytes of memory                            |  |  |  |  |  |  |  |  |  |  |  |
| BGP attribute entries [1/164], BGP AS path entries [0/0]                           |  |  |  |  |  |  |  |  |  |  |  |
| BGP community entries [0/0], BGP clusterlist entries [0/0]                         |  |  |  |  |  |  |  |  |  |  |  |
|                                                                                    |  |  |  |  |  |  |  |  |  |  |  |
| Neighbor V AS MsgRcvd MsgSent TblVer InQ OutQ Up/Down State/PfxRcd                 |  |  |  |  |  |  |  |  |  |  |  |
| 10.4.10.2 4 65001 6 7 11 0 0 00:00:52 0                                            |  |  |  |  |  |  |  |  |  |  |  |
| # Notare che il comando "save&Deploy" deve essere eseguito anche sul fabric DC1 (s |  |  |  |  |  |  |  |  |  |  |  |

# Notare che il comando "save&Deploy" deve essere eseguito anche sul fabric DC1 (selezionare l'elenco a discesa per DC1 ed eseguire la stessa operazione) in modo che l'indirizzo IP pertinente, le configurazioni BGP vengano propagate agli switch in DC1 (che sono i Border Gateway);

# Inoltre, la struttura multisito deve essere creata da DC1-BGW, DC2-BGW ai bordi condivisi; quindi, le stesse procedure di cui sopra devono essere fatte anche per lo stesso.

## # Alla fine, i confini condivisi saranno caratterizzati da un vicinato eBGP IPv4 AF con tutti i BGW in DC1 e DC2 come indicato di seguito;

SHARED-BORDER1# sh ip bgp sum BGP summary information for VRF default, address family IPv4 Unicast BGP router identifier 10.10.100.1, local AS number 65001 BGP table version is 38, IPv4 Unicast config peers 4, capable peers 4 18 network entries and 20 paths using 4560 bytes of memory BGP attribute entries [2/328], BGP AS path entries [2/12] BGP community entries [0/0], BGP clusterlist entries [0/0] AS MsgRcvd MsgSent TblVer InQ OutQ Up/Down State/PfxRcd Neighbor V 10.4.10.1 4 65000 1715 1708 38 0 0 1d03h 5 10.4.10.6 4 65000 1d00h 5 1461 1458 38 0 0 0 10.4.10.18 4 65002 1459 1457 38 0 1d00h 5 10.4.10.22 4 65002 1459 1457 38 0 0 1d00h 5 SHARED-BORDER2# sh ip bgp sum BGP summary information for VRF default, address family IPv4 Unicast BGP router identifier 10.10.100.2, local AS number 65001 BGP table version is 26, IPv4 Unicast config peers 4, capable peers 4 18 network entries and 20 paths using 4560 bytes of memory BGP attribute entries [2/328], BGP AS path entries [2/12] BGP community entries [0/0], BGP clusterlist entries [0/0] Neighbor V AS MsgRcvd MsgSent TblVer InQ OutQ Up/Down State/PfxRcd 4 65000 1459 1458 26 0 0 10.4.10.10 1d00h 5 10.4.10.14 4 65000 1461 1458 26 0 0 1d00h 5 4 65002 1d00h 5 10.4.10.26 1459 1457 26 0 Ω

10.4.10.30

4 65002

1459

1457

# Sopra è il prerequisito per la costruzione del quartiere l2vpn evpn da BGWs a Confini Condivisi (Notare che non è obbligatorio utilizzare BGP; qualsiasi altro meccanismo di scambio dei prefissi di loopback); Alla fine, il requisito di base è che tutti i loopback (dei bordi condivisi, BGW) siano raggiungibili da tutti i BGW

26

0

0

1d00h 5

# Notare anche che è necessario stabilire un vicinato iBGP IPv4 AF tra i confini condivisi; Da oggi, DCNM non ha la possibilità di creare un iBGP tra bordi condivisi utilizzando un modello/elenco a discesa; A tale scopo, è necessario eseguire una configurazione di forma libera come illustrato di seguito.

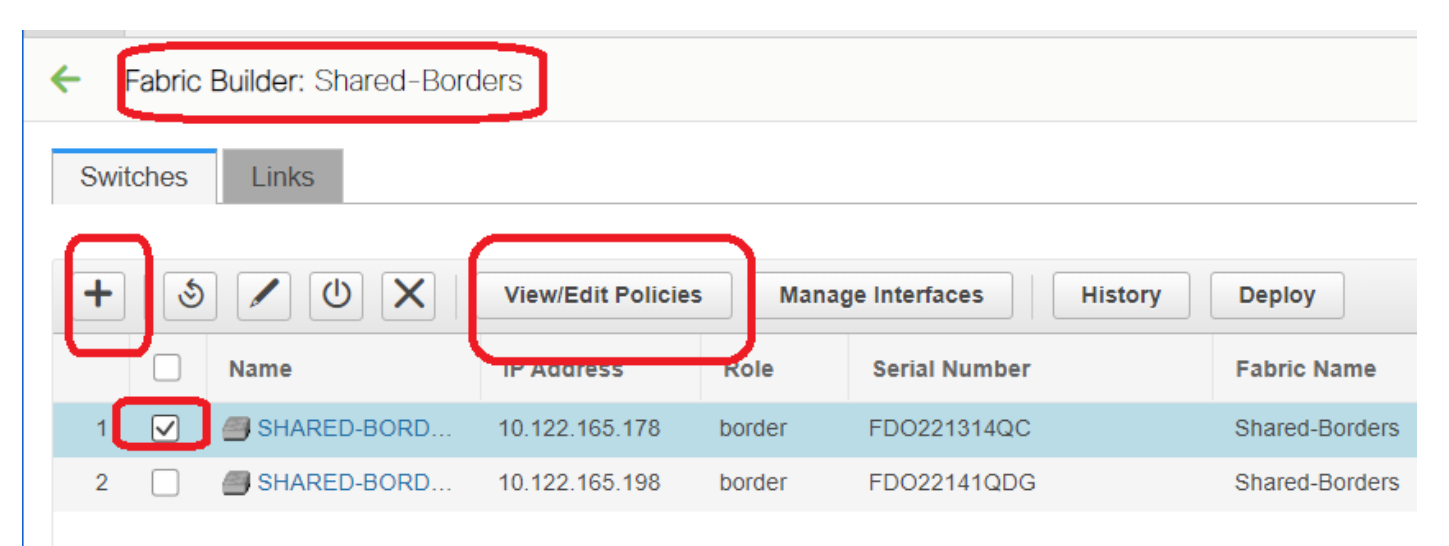

| View/                          | View/Edit Policies for SHARED-BORDER1 (FDO22141QDG)                                |                          |                                                                                                    |                                                       |            |             |             |          |  |  |  |  |
|--------------------------------|------------------------------------------------------------------------------------|--------------------------|----------------------------------------------------------------------------------------------------|-------------------------------------------------------|------------|-------------|-------------|----------|--|--|--|--|
| +                              | View                                                                               | View All Push Cor        | nfig Current Sw                                                                                                    | itch Config                                           |            | Selected 1  | /Total 1 🥂  | * •<br>7 |  |  |  |  |
|                                | Template<br>fre ×                                                                  | Policy ID                | Fabric Name                                                                                                    | Serial Number                                         | Editable 🔻 | Entity Type | Entity Name |          |  |  |  |  |
|                                | switch_freeform                                                                    | POLICY-78700             | Shared-Borders                                                                                                    | FDO22141QDG                                           | true       | SWITCH      | SWITCH      |          |  |  |  |  |
| Edit<br>Po<br>Entit<br>* Prior | Policy<br>Nicy ID: POLICY-78700<br>y Type: SWITCH<br>rity (1-1000): 500<br>General |                          | Template Name: swi<br>Entity Name: SW                                                                                                    | tch_freeform<br>ITCH                                  |            |             |             |          |  |  |  |  |
| Variab                         | les:                                                                               | * Switch Freeform Config | route-map direct<br>router bgp 65001<br>address-family ipv<br>redistribute direct<br>neighbor 10.100.1<br>remote-as 65001<br>address-family ip<br>next-hop-self | 4 unicast<br>t route-map direct<br>00.2<br>v4 unicast |            |             | Æ           | •        |  |  |  |  |
|                                | 4                                                                                  |                          |                                                                                                    |                                                       | Save       | Push Config | ,<br>Cancel |          |  |  |  |  |

# Trovare gli indirizzi IP configurati nella SVI di backup dei bordi condivisi; Come mostrato sopra, la figura a mano libera viene aggiunta sullo switch Shared-border1 e il router adiacente iBGP specificato è quello di Shared-border2(10.100.100.2)

# Pur fornendo le configurazioni all'interno della figura a mano libera in DCNM, fornire la spaziatura corretta dopo ogni comando (lasciare un numero pari di spazi; cioè, dopo il router bgp 6501, fornire due spazi e poi dare il comando <> al router adiacente e così via)

# Assicurarsi inoltre di eseguire una ridistribuzione diretta per le route dirette (route di loopback) in BGP o in un'altra forma per pubblicizzare i loopback; nell'esempio precedente, viene creato un percorso diretto che corrisponde a tutte le route dirette, quindi la ridistribuzione diretta viene eseguita all'interno del protocollo IPv4 AF BGP

# Una volta che la configurazione è stata "salvata e distribuita" da DCNM, il formato del protocollo iBGP adiacente è il seguente:

SHARED-BORDER1# sh ip bgp sum BGP summary information for VRF default, address family IPv4 Unicast BGP router identifier 10.10.100.1, local AS number 65001 BGP table version is 57, IPv4 Unicast config peers 5, capable peers 5 18 network entries and 38 paths using 6720 bytes of memory BGP attribute entries [4/656], BGP AS path entries [2/12] BGP community entries [0/0], BGP clusterlist entries [0/0]

| 101100110011 | 4 | 65001 | 14      | б       | 57     | 0   | 0    | 00:00:16 | 18 <b>#</b> | ibgp   | neighborship | from |
|--------------|---|-------|---------|---------|--------|-----|------|----------|-------------|--------|--------------|------|
| 10.100.100.2 |   |       |         |         |        |     |      |          |             |        |              |      |
| 10.4.10.22   | 4 | 65002 | 1490    | 1487    | 57     | 0   | 0    | 1d00h    | 5           |        |              |      |
| 10.4.10.18   | 4 | 65002 | 1490    | 1487    | 57     | 0   | 0    | 1d00h    | 5           |        |              |      |
| 10.4.10.6    | 4 | 65000 | 1491    | 1489    | 57     | 0   | 0    | 1d00h    | 5           |        |              |      |
| 10.4.10.1    | 4 | 65000 | 1745    | 1739    | 57     | 0   | 0    | 1d04h    | 5           |        |              |      |
| Neighbor     | V | AS    | MsgRcvd | MsgSent | TblVer | InQ | OutQ | Up/Down  | Stat        | e/PfxF | Rcd          |      |

# Con il passaggio precedente, la struttura multisito è completamente configurata.

# Il passo successivo consiste nella creazione della sovrapposizione multisito;

#### Passaggio 9: Creazione di una sovrapposizione multisito dai BGW ai bordi condivisi

# Si noti che, qui i bordi condivisi sono anche i server di instradamento

# Selezionare il file MSD e passare alla "Visualizzazione tabulare", dove è possibile creare un nuovo collegamento. A questo punto, è necessario creare un nuovo collegamento di sovrapposizione multisito e gli indirizzi IP corrispondenti dovranno essere forniti con l'ASN corretto, come indicato di seguito. Questa operazione deve essere eseguita per tutti i router adiacenti alla rete VPN I2vpn (che vanno da ogni BGW a ogni bordo condiviso)

| ←        | Fabric | Builder: MSD       |                                                |                                                                                    |   |
|----------|--------|--------------------|------------------------------------------------|------------------------------------------------------------------------------------|---|
| Sw       | tches  | Links              |                                                | Link Management - Add Link                                                         | < |
| +        |        |                    |                                                | Link Type Inter-Fabric                                                             |   |
| <u> </u> |        | Fabric Name        | Name                                           |                                                                                    |   |
| 1        |        | DC1                | DC1-VTEP~Ethernet1/2DC1-N3K~Ethernet1/1        |                                                                                    |   |
| 2        |        | DC1<->Shared-Bor   | DC1-BGW1~loopback0SHARED-BORDER2~Loopback0     | Destination Fabric Shared-Borders ▼                                                |   |
| 3        |        | DC1<->Shared-Bor   | DC1-BGW1~loopback0SHARED-BORDER1~Loopback0     | * Source Device DC1-BGW1                                                           |   |
| 4        |        | DC1<->Shared-Bor   | DC1-BGW2~loopback0SHARED-BORDER2~Loopback0     | Source Interface Loopback0                                                         |   |
| 5        |        | DC1<->Shared-Bor   | DC1-BGW2~loopback0SHARED-BORDER1~Loopback0     | * Destination Device SHARED-BORDER1                                                |   |
| 6        |        | DC2                | DC2-VTEP~Ethernet1/1DC2-N3K~Ethernet1/1/1      | * Destination Interface Loopback0 V                                                |   |
| 7        |        | DC2<->Shared-Bor   | DC2-BGW1~loopback0SHARED-BORDER2~Loopback0     |                                                                                    |   |
| 8        |        | DC2<->Shared-Bor   | DC2-BGW1~loopback0SHARED-BORDER1~Loopback0     | Link Profile                                                                       |   |
| 9        |        | DC2<->Shared-Bor   | DC2-BGW2~loopback0SHARED-BORDER2~Loopback0     | General                                                                            |   |
| 10       |        | DC2<->Shared-Bor   | DC2-BGW2~loopback0SHARED-BORDER1~Loopback0     | BGP Local ASN booting     Boy Local Autonomous System number                       |   |
| 11       |        | DC1                | DC1-BGW1~Ethernet1/3DC1-SPINE~Ethernet1/3      | Source IP Address 10.10.1. Source IPV4 Address for BOP EVPN Peering                |   |
| 12       |        | DC1                | DC1-BGW2~Ethernet1/2DC1-SPINE~Ethernet1/2      | Destination IP Addr     10.10.1     Destination IP-V4 Address for BGP EVPN Peering |   |
| 13       |        | DC1                | DC1-VTEP~Ethernet1/1DC1-SPINE~Ethernet1/1      | BGP Neighbor ASN 65001 @ BGP Neighbor Autonomous System Number                     |   |
| 14       |        | Shared-Borders<->  | SHARED-BORDER2~Ethernet1/4DC2-BGW2~Ethernet1/4 |                                                                                    |   |
| 15       |        | Shared-Borders<->  | SHARED-BORDER1~Ethernet1/4DC2-BGW2~Ethernet1/2 |                                                                                    |   |
| 16       |        | DC2                | DC2-VTEP~Ethernet1/3DC2-SPINE~Ethernet1/3      |                                                                                    |   |
| 17       |        | DC2                | DC2-BGW2~Ethernet1/1DC2-SPINE~Ethernet1/1      |                                                                                    |   |
| 18       |        | DC2                | DC2-BGW1~Ethernet1/1DC2-SPINE~Ethernet1/2      |                                                                                    |   |
| 19       |        | Shared-Borders<->  | SHARED-BORDER1~Ethernet1/3DC2-BGW1~Ethernet1/2 |                                                                                    |   |
| 20       |        | Shared-Borders<->  | SHARED-BORDER1~Ethernet1/2DC1-BGW2~Ethernet1/3 |                                                                                    |   |
| 21       |        | DC1<->Shared-Bor   | DC1-BGW1~Ethernet1/2SHARED-BORDER1~Ethernet1/1 |                                                                                    |   |
| 22       |        | Shared-Borders<->  | SHARED-BORDER2~Ethernet1/1DC1-BGW1~Ethernet1/1 |                                                                                    |   |
| 23       |        | Shared-Borders <-> | SHARED-BORDER2~Ethernet1/3DC2-BGW1~Ethernet1/3 |                                                                                    |   |
| 24       |        | Shared-Borders <-> | SHARED-BORDER2~Ethernet1/2DC1-BGW2~Ethernet1/1 | Save                                                                               |   |
|          |        |                    |                                                |                                                                                    |   |

# Sopra è un esempio; Eseguire la stessa operazione per tutti gli altri overlay link multisito e alla fine, la CLI avrà un aspetto simile a quello riportato di seguito;

SHARED-BORDER1# sh bgp 12vpn evpn summary BGP summary information for VRF default, address family L2VPN EVPN BGP router identifier 10.10.100.1, local AS number 65001 BGP table version is 8, L2VPN EVPN config peers 4, capable peers 4 1 network entries and 1 paths using 240 bytes of memory BGP attribute entries [1/164], BGP AS path entries [0/0] BGP community entries [0/0], BGP clusterlist entries [0/0]

| Neighbor                                                                                                    | V | AS    | MsgRcvd | MsgSent | TblVer | InQ | OutQ | Up/Down  | State/PfxRcd |  |  |  |
|----------------------------------------------------------------------------------------------------|---|-------|---------|---------|--------|-----|------|----------|--------------|--|--|--|
| 10.10.10.1                                                                                                    | 4 | 65000 | 21      | 19      | 8      | 0   | 0    | 00:13:52 | 0            |  |  |  |
| 10.10.10.2                                                                                                    | 4 | 65000 | 22      | 20      | 8      | 0   | 0    | 00:14:14 | 0            |  |  |  |
| 10.10.20.1                                                                                                    | 4 | 65002 | 21      | 19      | 8      | 0   | 0    | 00:13:56 | 0            |  |  |  |
| 10.10.20.2                                                                                                    | 4 | 65002 | 21      | 19      | 8      | 0   | 0    | 00:13:39 | 0            |  |  |  |
| SHARED-BORDER2# sh bgp l2vpn evpn summary<br>BGP summary information for VRF default, address family L2VPN EVPN<br>BGP router identifier 10.10.100.2, local AS number 65001<br>BGP table version is 8, L2VPN EVPN config peers 4, capable peers 4<br>1 network entries and 1 paths using 240 bytes of memory<br>BGP attribute entries [1/164], BGP AS path entries [0/0]<br>BGP community entries [0/0], BGP clusterlist entries [0/0] |   |       |         |         |        |     |      |          |              |  |  |  |
| Neighbor                                                                                                    | V | AS    | MsgRcvd | MsgSent | TblVer | InQ | OutQ | Up/Down  | State/PfxRcd |  |  |  |
| 10.10.10.1                                                                                                    | 4 | 65000 | 22      | 20      | 8      | 0   | 0    | 00:14:11 | 0            |  |  |  |
| 10.10.10.2                                                                                                    | 4 | 65000 | 21      | 19      | 8      | 0   | 0    | 00:13:42 | 0            |  |  |  |
| 10.10.20.1                                                                                                    | 4 | 65002 | 21      | 19      | 8      | 0   | 0    | 00:13:45 | 0            |  |  |  |
| 10.10.20.2                                                                                                    | 4 | 65002 | 22      | 20      | 8      | 0   | 0    | 00:14:15 | 0            |  |  |  |

#### Passaggio 10: Installazione di reti/VRF in entrambi i siti

# Una volta terminata la sovrapposizione e la sovrapposizione multisito, il passo successivo è installare le reti/VRF su tutti i dispositivi;

# Avvio con VRF su fabric-> DC1, DC2 e bordi condivisi.

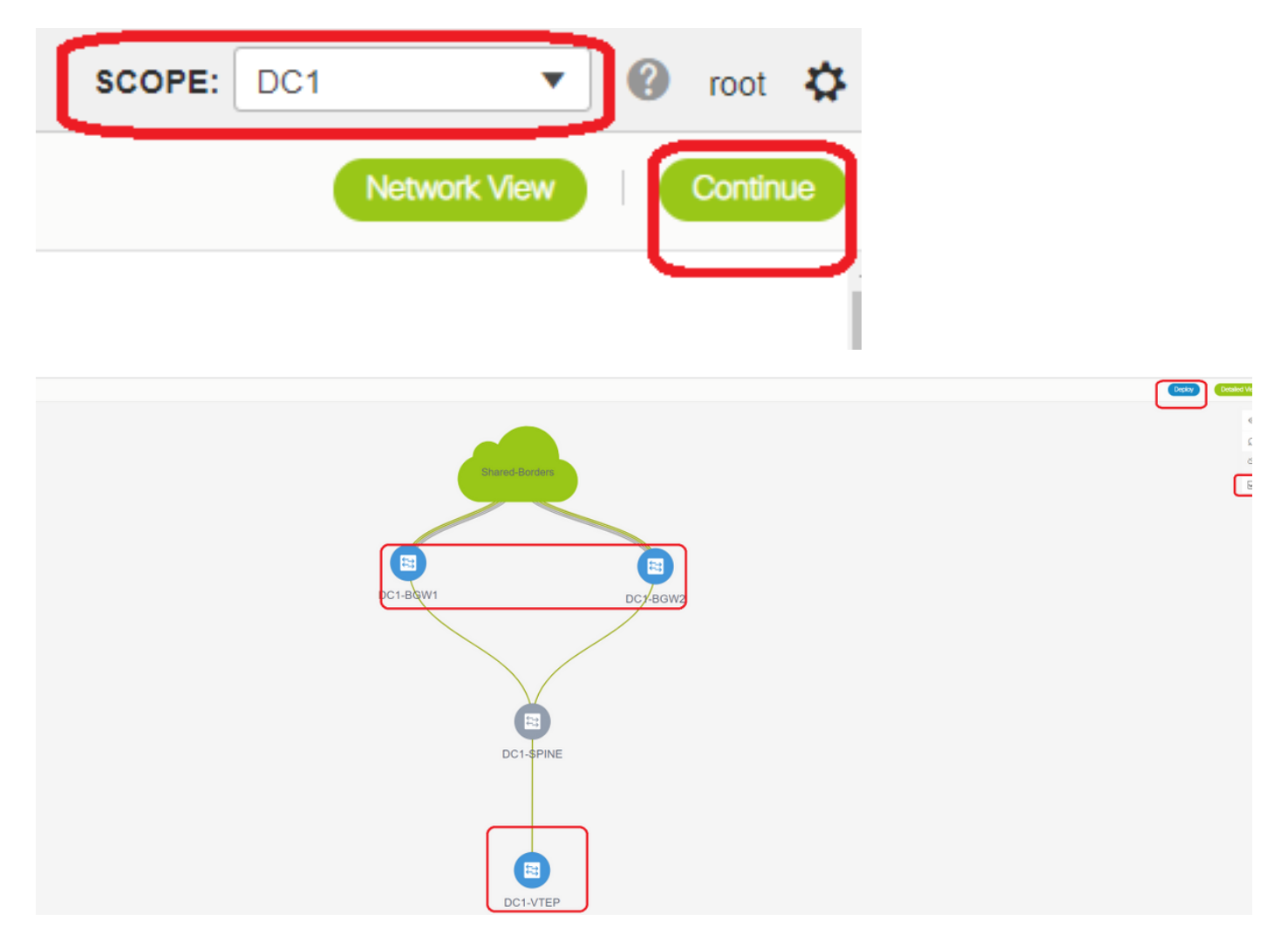

# Una volta selezionata la vista VRF, fare clic su "continue" (continua). Verranno elencati i

#### dispositivi nella topologia

# Poiché il VRF deve essere implementato su più switch (inclusi Border Gateway e Leaf), selezionare la casella di controllo all'estrema destra, quindi selezionare gli switch che hanno lo stesso ruolo contemporaneamente; ad esempio; È possibile selezionare contemporaneamente DC1-BGW1 e DC1-BGW2, quindi salvare entrambi gli switch; Quindi, selezionare gli switch foglia applicabili (in questo caso, DC1-VTEP)

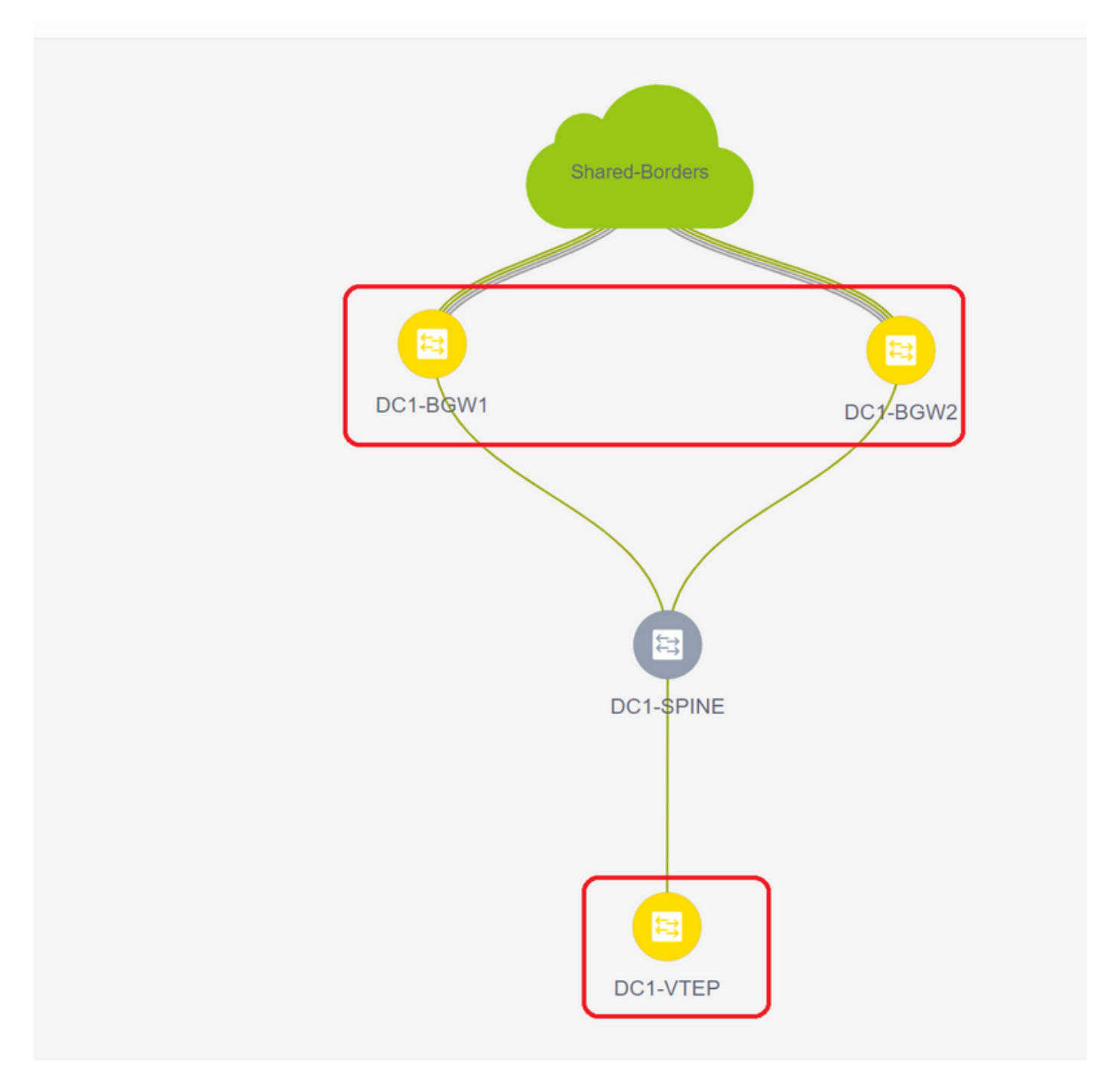

# Come visto in precedenza, quando si seleziona l'opzione "Deploy", tutti gli switch precedentemente selezionati avviano la distribuzione e diventano verdi se la distribuzione ha esito positivo.

# Gli stessi passaggi dovranno essere eseguiti per la distribuzione delle reti;

| N | twork / VRF Selection | Network / VRF Deployment       |          |                     |                     |          |         | (VE too)            |  |  |  |  |  |
|---|-----------------------|--------------------------------|----------|---------------------|---------------------|----------|---------|---------------------|--|--|--|--|--|
|   | Fabric Selected, DC1  |                                |          |                     |                     |          |         |                     |  |  |  |  |  |
| N | tworks                |                                |          |                     |                     |          |         | Takend2 / Take2 _ Ø |  |  |  |  |  |
|   | + / × • •             |                                |          |                     |                     | $\frown$ |         | Show AB             |  |  |  |  |  |
|   | Network Name          | <ul> <li>Network ID</li> </ul> | VRF Name | IPv4 Gateway/Subnet | IPv6 Gateway/Prefix | Status   | VLAN ID |                     |  |  |  |  |  |
|   | MyNetwork_100144      | 100144                         | tenant-1 | 172.16.144.254/24   |                     | NA       | 144     |                     |  |  |  |  |  |
|   | MyNetwork_100145      | 100145                         | tenant-1 | 172.16.145.254/24   |                     | NA       | 145     |                     |  |  |  |  |  |
|   |                       |                                |          |                     |                     |          | J       |                     |  |  |  |  |  |
| C |                       | ,                              |          |                     |                     |          |         |                     |  |  |  |  |  |
|   |                       |                                |          |                     |                     |          |         |                     |  |  |  |  |  |

# Se vengono create più reti, prima della distribuzione passare alle schede successive per selezionare le reti

| me: DC1<br>Il Selected       |                                  |                 |                                    |                  |             |                   |
|------------------------------|----------------------------------|-----------------|------------------------------------|------------------|-------------|-------------------|
| Network Extens               | ion Attachme                     | nt - Attach ext | ensions for given switch(es)       |                  | $\boxtimes$ |                   |
| Fabric Name: DC1             |                                  |                 |                                    |                  |             |                   |
| Deployment Option            | 5                                |                 |                                    |                  |             |                   |
| Select the role and click of | the cell to eith and since charg | per l           |                                    |                  |             |                   |
| MyNetwork_1001               | 44 MyNetwork                     | 100145          |                                    |                  |             | Stand-Borders     |
| Switch                       | A VLAN                           | Extend          | Interfaces                         | CLI Freeform     | Status      |                   |
| DC1-BOW1                     | 144                              | MULTISITE       | Applicable to BOW Leaf - VPC only  | Freeform config) | NA          |                   |
| ☑ 0C1-86W2                   | 144                              | MULTISITE       | Applicable to (60W Leaf - VPC only | Freeform config) | NA          |                   |
|                              | J                                |                 |                                    |                  |             |                   |
|                              |                                  |                 |                                    |                  | $\frown$    | DC1-BQW1 DC2-BGW2 |
|                              |                                  |                 |                                    |                  | Save        |                   |
|                              |                                  |                 |                                    |                  |             |                   |
|                              |                                  |                 |                                    |                  |             |                   |

# Lo stato passerà da "IMPLEMENTATO" a "DISTRIBUITO" e la CLI dello switch riportata di seguito può essere utilizzata per verificare le distribuzioni

```
DC1-VTEP# sh nve vni
Codes: CP - Control Plane
                         DP - Data Plane
     CP - Control PlaneDP - Data PlaneUC - UnconfiguredSA - Suppress ARP
     SU - Suppress Unknown Unicast
     Xconn - Crossconnect
     MS-IR - Multisite Ingress Replication
              Multicast-group State Mode Type [BD/VRF]
Interface VNI
                                                    Flags
nvel
             239.1.1.144
                            Up CP L2 [144]
       100144
                                                         # Network1 which is VLan
144 mapped to VNID 100144
nvel 100145 239.1.1.145 Up CP L2 [145]
                                                         # Network2 Which is Vlan
145 mapped to VNID 100145
nve1 1001445 239.100.100.100 Up CP L3 [tenant-1]
                                                        # VRF- tenant1 which is
mapped to VNID 1001445
DC1-BGW1# sh nve vni
Codes: CP - Control Plane
                         DP - Data Plane
     UC - Unconfigured
                         SA - Suppress ARP
     SU - Suppress Unknown Unicast
     Xconn - Crossconnect
     MS-IR - Multisite Ingress Replication
Interface VNI Multicast-group State Mode Type [BD/VRF] Flags
nvel100144239.1.1.144UpCPL2 [144]nvel100145239.1.1.145UpCPL2 [145]
                                                    MS-IR
                                                    MS-IR
nvel
      1001445 239.100.100.100 Up CP L3 [tenant-1]
```

# Anche Above viene da BGW; in breve, tutti gli switch selezionati in precedenza verranno installati con le reti e il VRF

#È necessario eseguire gli stessi passaggi anche per il fabric DC2, il bordo condiviso. Tenere presente che i bordi condivisi NON richiedono reti o VNID di livello 2; è richiesto solo il VRF L3.

# Passaggio 11: Creazione di porte di accesso/trunk a valle su switch foglia/VTEP

# In questa topologia, le porte Eth1/2 e Eth1/1 da DC1-VTEP e DC2-VTEP rispettivamente sono collegate agli host; quindi spostarle come porte trunk nell'interfaccia utente di DCNM come mostrato di seguito

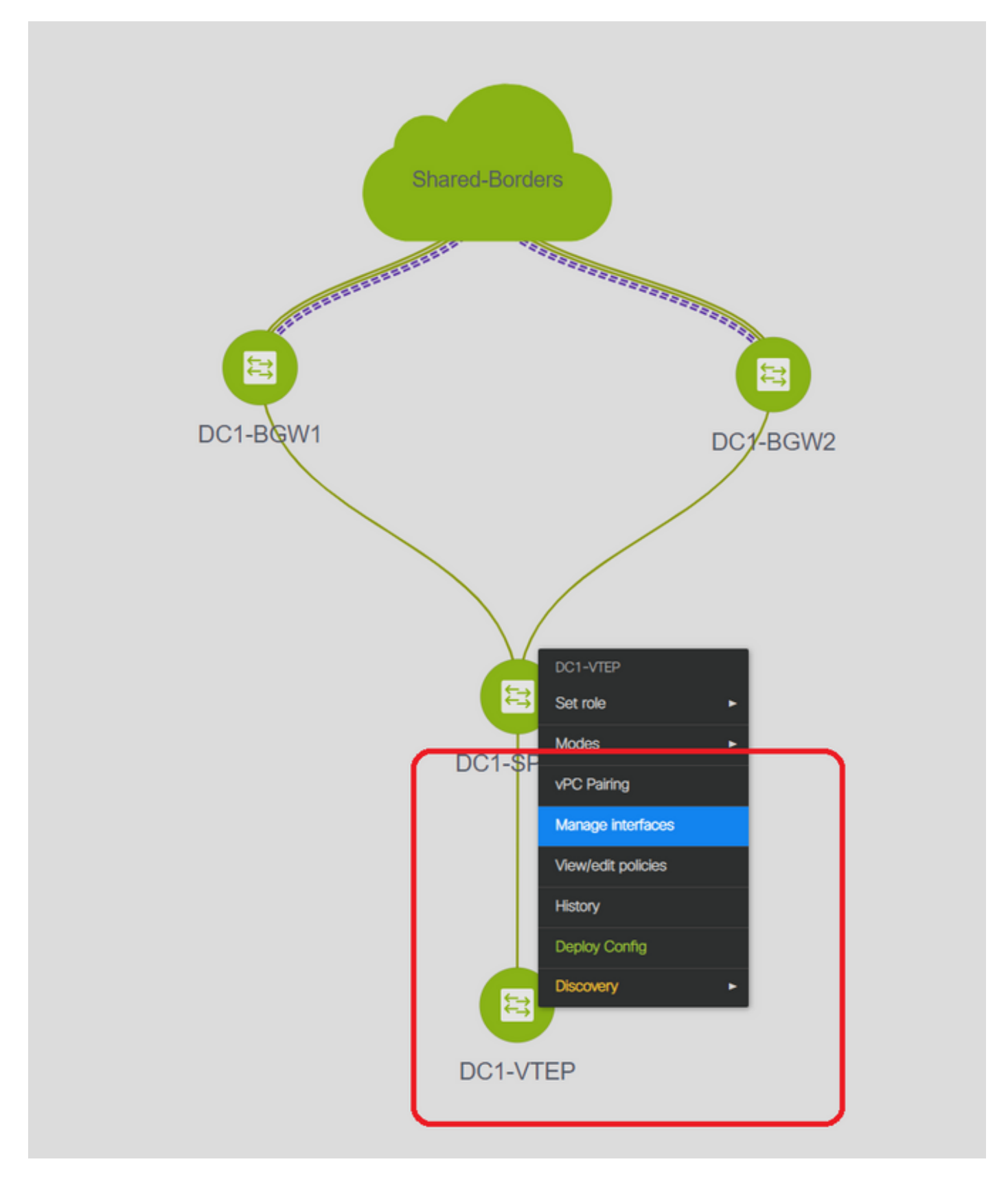

| Edit Configuration          |                                                                                                    |                                                   |                                                                                                    |
|-----------------------------|----------------------------------------------------------------------------------------------------|---------------------------------------------------|----------------------------------------------------------------------------------------------------|
| Name DC1-VTEP:Ethernet1/2   |                                                                                                    |                                                   |                                                                                                    |
| Policy: int_trunk_host_11_1 | T                                                                                                    |                                                   |                                                                                                    |
| General                     |                                                                                                    |                                                   |                                                                                                    |
| * Enable BPDU Guard         | no <b>v</b>                                                                                                    | Inable spanning-tree bpduguard                    | Î                                                                                                    |
| Enable Port Type Fast       | Contract of the second second se | ehavior                                           |                                                                                                    |
| * мто                       | jumbo                                                                                                    | MTU for the interface                             |                                                                                                    |
| * SPEED                     | Auto                                                                                                    | (2) Interface Speed                               |                                                                                                    |
| * Trunk Allowed Vlans       | all                                                                                                    | Allowed values: 'none', 'all', or vian ranges (ex | 1-200,500-2000,3000)                                                                                           |
| Interface Description       |                                                                                                    | Add description to the interface (Max Size 254)   | )                                                                                                    |
|                             |                                                                                                    |                                                   |                                                                                                    |
|                             |                                                                                                    |                                                   |                                                                                                    |
| Freeform Config             |                                                                                                    |                                                   | Note ! All configs she<br>strictly match 'show run' o<br>with respect to case and<br>Any microatches will view |
|                             |                                                                                                    |                                                   | unexpected diffs during a                                                                                      |
|                             |                                                                                                    |                                                   |                                                                                                    |

# Selezione dell'interfaccia e modifica del valore "allowed vlan" da none a "all" (o solo per le vlan che devono essere consentite)

#### Passaggio 12: Forme libere necessarie sul bordo condiviso

# Poiché gli switch di confine condivisi sono server di routing, è necessario apportare alcune modifiche in termini di vicinato BGP l2vpn evpn

# il traffico BUM tra siti viene replicato utilizzando Unicast; qualsiasi traffico BUM sulla Vlan 144(es) dopo il suo arrivo sui BGW; a seconda di quale BGW è il server d'inoltro designato (DF, Designated Forwarder), DF eseguirà una replica unicast su un sito remoto; Questa replica viene eseguita dopo che il BGW riceve una route di tipo 3 dal BGW remoto; Qui, i BGW stanno formando l2vpn evpn peer solo con bordi condivisi; e i bordi condivisi non devono avere VNID di layer 2 (se creati, ciò causerà la sospensione attività del traffico est/ovest). Poiché i VNID di layer 2 sono mancanti e la route-type 3 è originata dai BGW per VNID, i bordi condivisi non rispetteranno l'aggiornamento BGP proveniente dai BGW; Per risolvere questo problema, utilizzare il comando "keep route-target all" (mantieni route-target all) in AF l2vpn evpn

# Un altro punto è quello di assicurarsi che i bordi condivisi non modifichino l'HOP successivo (BGP modifica per impostazione predefinita l'hop successivo per i quartieri eBGP); In questo caso, il tunnel tra siti per il traffico unicast dal sito 1 al sito 2 e viceversa dovrebbe essere da BGW a BGW (da dc1 a dc2 e viceversa); A tale scopo, è necessario creare una mappa dei percorsi e applicarla a ogni quartiere di l2vpn evpn dal confine condiviso a ogni BGW

# In entrambi i casi, è necessario utilizzare una figura a mano libera sui bordi condivisi, come nell'esempio seguente

route-map direct route-map unchanged set ip next-hop unchanged router bgp 65001 address-family ipv4 unicast redistribute direct route-map direct address-family 12vpn evpn retain route-target all neighbor 10.100.100.2 remote-as 65001 address-family ipv4 unicast next-hop-self neighbor 10.10.10.1 address-family 12vpn evpn route-map unchanged out neighbor 10.10.10.2 address-family 12vpn evpn route-map unchanged out neighbor 10.10.20.1 address-family 12vpn evpn route-map unchanged out neighbor 10.10.20.2 address-family 12vpn evpn route-map unchanged out

| <u> </u> |              |      |           |                                                |                          |                                                                                                    |  |
|----------|--------------|------|-----------|------------------------------------------------|--------------------------|----------------------------------------------------------------------------------------------------|--|
| -        |              |      |           |                                                |                          | Selected 1 / Total 1                                                                                                    |  |
| +        |              | View | View All  | Push Config Curren                             | t Switch Config          | Show Ouick Filter                                                                                                    |  |
|          | Template     |      | Policy ID | East Policy                                    |                          |                                                                                                    |  |
|          | fre          | ×    |           | Policy ID: POLICY-78700<br>Entity Type: SWITCH |                          | Template Name: switch_freeform<br>Entity Name: SWITCH                                                                                                    |  |
|          | switch_freef | orm  | POLICY-7  | * Priority (1-1000): 500                       | _                        |                                                                                                    |  |
|          |              |      |           | Genera                                         | al                       |                                                                                                    |  |
|          |              |      | ,         | Variables:                                     | * Switch Freeform Config | route-map direct<br>route-map unchanged<br>set ip next-hop unchanged<br>router bg65001<br>address-family ipv4 unicast<br>redistribute direct route-map direct<br>address-family i2vpn evpn<br>retain route-target all<br>neighbor 10.100.100.2<br>remote-as 65001<br>address-family ipv4 unicast<br>next-hop-self<br>neighbor 10.10.10.1<br>address-family I2vpn evpn |  |

### Passaggio 13: Loopback nei VRF tenant sui BGW

# per il traffico Nord/Sud dagli host connessi all'interno degli switch foglia, i BGW utilizzano l'indirizzo IP SRC esterno dell'indirizzo IP NVE Loopback1; Per impostazione predefinita, i bordi condivisi formeranno solo il peer NVE con l'indirizzo IP di loopback multisito dei BGW; quindi, se un pacchetto vxlan raggiunge il confine condiviso con un indirizzo IP SRC esterno del loopback BGW1, il pacchetto viene scartato a causa del mancato recapito SRCTEP; Per evitare ciò, è necessario creare un loopback in tenant-VRF su ogni switch BGW e quindi annunciare il BGP in modo che i bordi condivisi ricevano questo aggiornamento e quindi formino il peer NVE con l'indirizzo IP BGW Loopback1 ;

# Inizialmente il peer NVE apparirà come sotto sui bordi condivisi

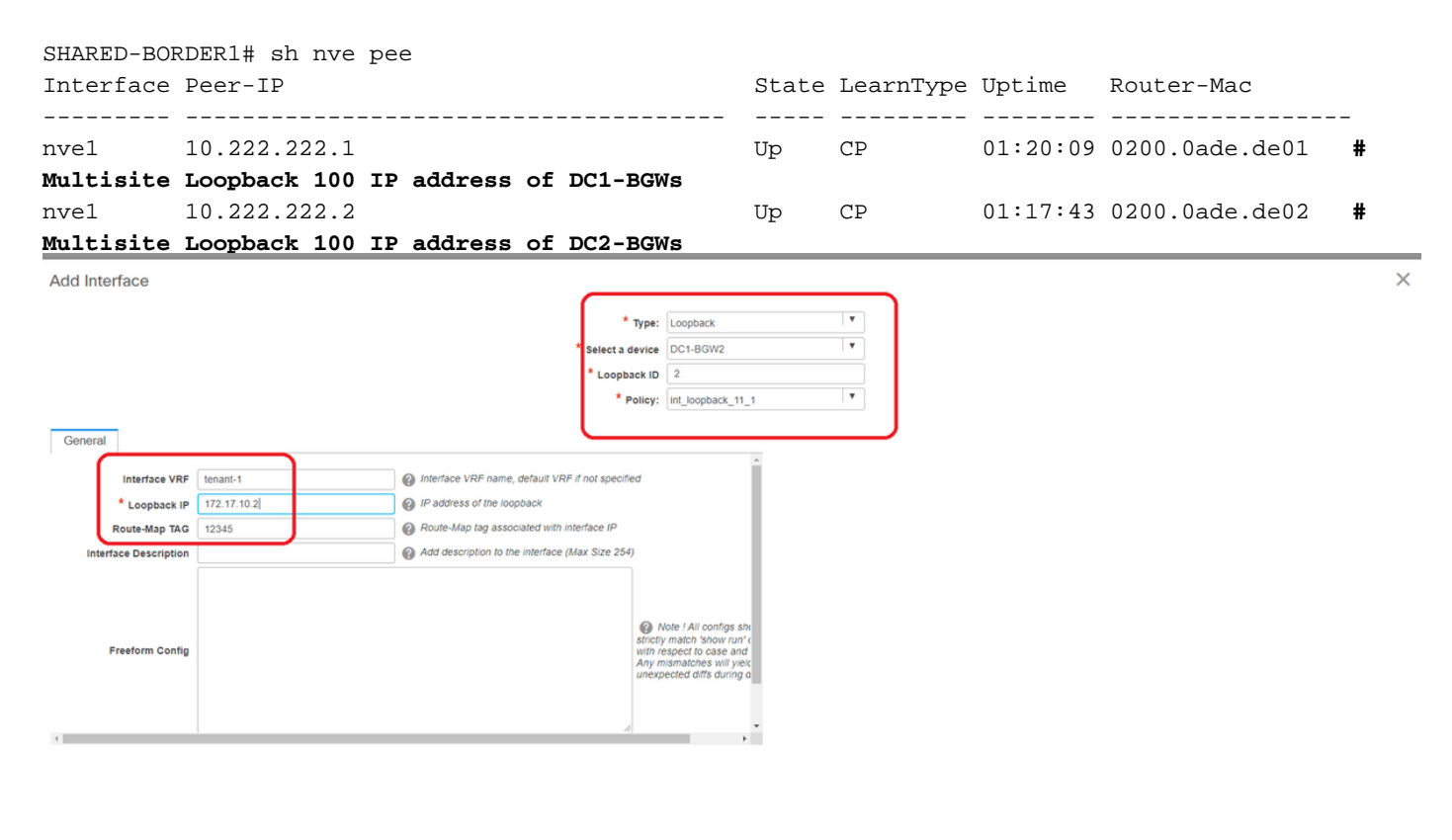

Save Preview Deploy

# Come illustrato in precedenza, il loopback2 viene creato da DCNM ed è configurato in tenant-1 VRF e viene assegnato il tag 12345, in quanto è il tag utilizzato dalla route-map per abbinare il loopback durante la creazione dell'annuncio

```
DC1-BGW1# sh run vrf tenant-1
!Command: show running-config vrf tenant-1
!Running configuration last done at: Tue Dec 10 17:21:29 2019
!Time: Tue Dec 10 17:24:53 2019
version 9.3(2) Bios:version 07.66
interface Vlan1445
 vrf member tenant-1
interface loopback2
 vrf member tenant-1
vrf context tenant-1
 vni 1001445
 ip pim rp-address 10.49.3.100 group-list 224.0.0.0/4
 ip pim ssm range 232.0.0/8
 rd auto
 address-family ipv4 unicast
   route-target both auto
```

```
route-target both auto mvpn
   route-target both auto evpn
 address-family ipv6 unicast
   route-target both auto
   route-target both auto evpn
router bgp 65000
vrf tenant-1
   address-family ipv4 unicast
     advertise l2vpn evpn
redistribute direct route-map fabric-rmap-redist-subnet
     maximum-paths ibgp 2
   address-family ipv6 unicast
     advertise l2vpn evpn
     redistribute direct route-map fabric-rmap-redist-subnet
     maximum-paths ibgp 2
DC1-BGW1# sh route-map fabric-rmap-redist-subnet
route-map fabric-rmap-redist-subnet, permit, sequence 10
 Match clauses:
tag: 12345
 Set clauses:
```

# Dopo questo passaggio, i peer NVE verranno visualizzati per tutti gli indirizzi IP di loopback1 insieme all'indirizzo IP di loopback multisito.

| SHARED-BOR | 2DER1# sh nve pee |       |           |          |                |
|------------|-------------------|-------|-----------|----------|----------------|
| Interface  | Peer-IP           | State | LearnType | Uptime   | Router-Mac     |
|            |                   |       |           |          |                |
| nvel       | 192.168.20.1      | Up    | CP        | 00:00:01 | b08b.cfdc.2fd7 |
| nvel       | 10.222.222.1      | Up    | CP        | 01:27:44 | 0200.0ade.de01 |
| nvel       | 192.168.10.2      | Up    | CP        | 00:01:00 | e00e.daa2.f7d9 |
| nvel       | 10.222.222.2      | Up    | CP        | 01:25:19 | 0200.0ade.de02 |
| nvel       | 192.168.10.3      | Up    | CP        | 00:01:43 | 6cb2.aeee.0187 |
| nvel       | 192.168.20.3      | Up    | CP        | 00:00:28 | 005d.7307.8767 |

# In questa fase, il traffico est/ovest deve essere inoltrato correttamente

# Passaggio 14: VFLITE Extensions da bordi condivisi a router esterni

# In alcuni casi gli host esterni alla struttura devono comunicare con gli host all'interno della struttura. In questo esempio, lo stesso è reso possibile dai confini condivisi;

# Qualsiasi host che risieda in DC1 o DC2 sarà in grado di comunicare con gli host esterni tramite gli interruttori di confine condivisi.

# A tale scopo, i bordi condivisi stanno terminando il VRF Lite; In questo esempio, eBGP viene eseguito dai bordi condivisi ai router esterni, come mostrato nel diagramma all'inizio.

# Per la configurazione da DCNM, è necessario **aggiungere allegati estensione vrf**. Per ottenere lo stesso risultato, è necessario eseguire le operazioni seguenti.

a) Aggiunta di collegamenti tra tessuti dai bordi condivisi ai router esterni

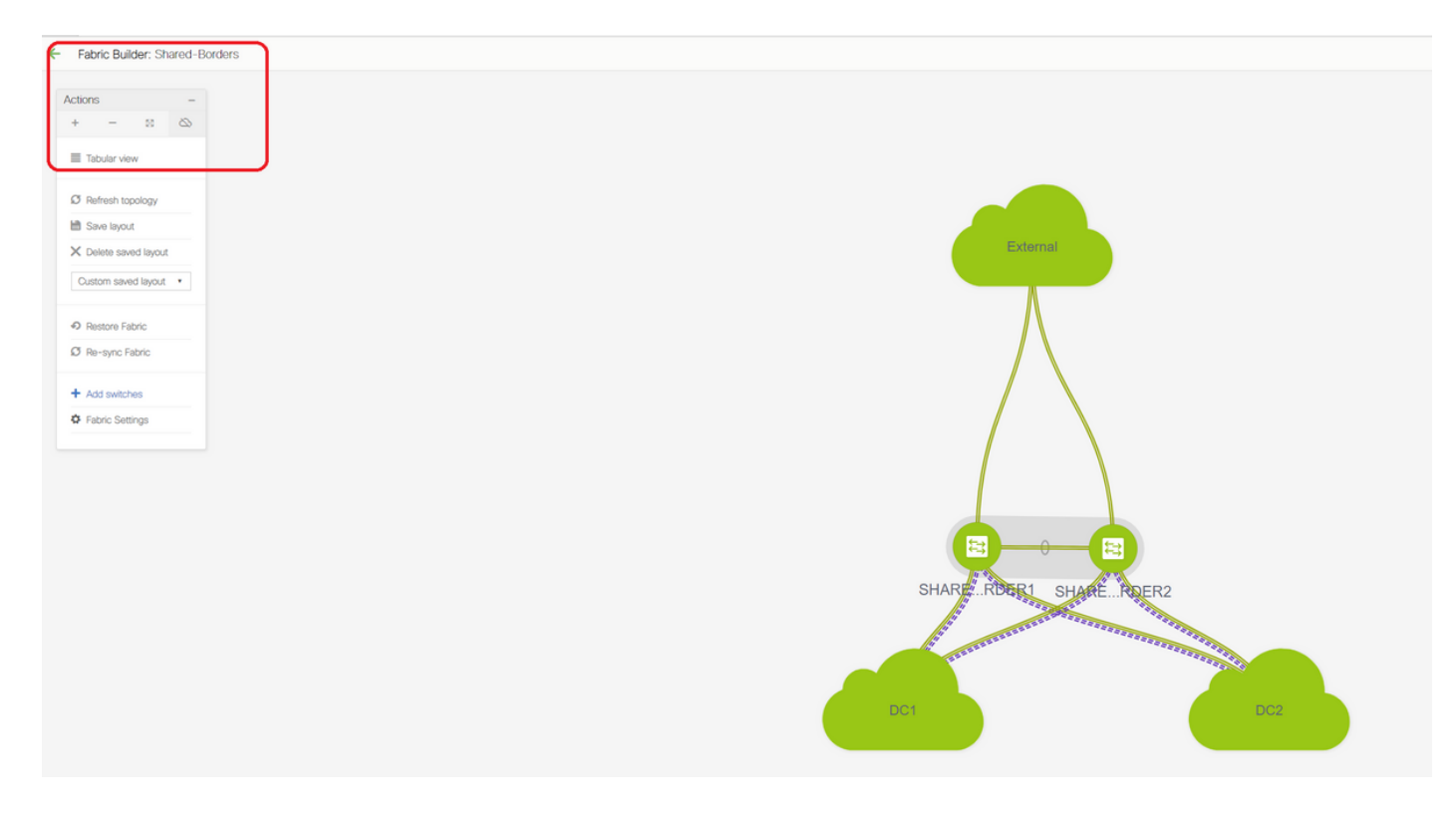

# Selezione dell'ambito del generatore di infrastrutture su "bordo condiviso" e passaggio alla visualizzazione tabulare

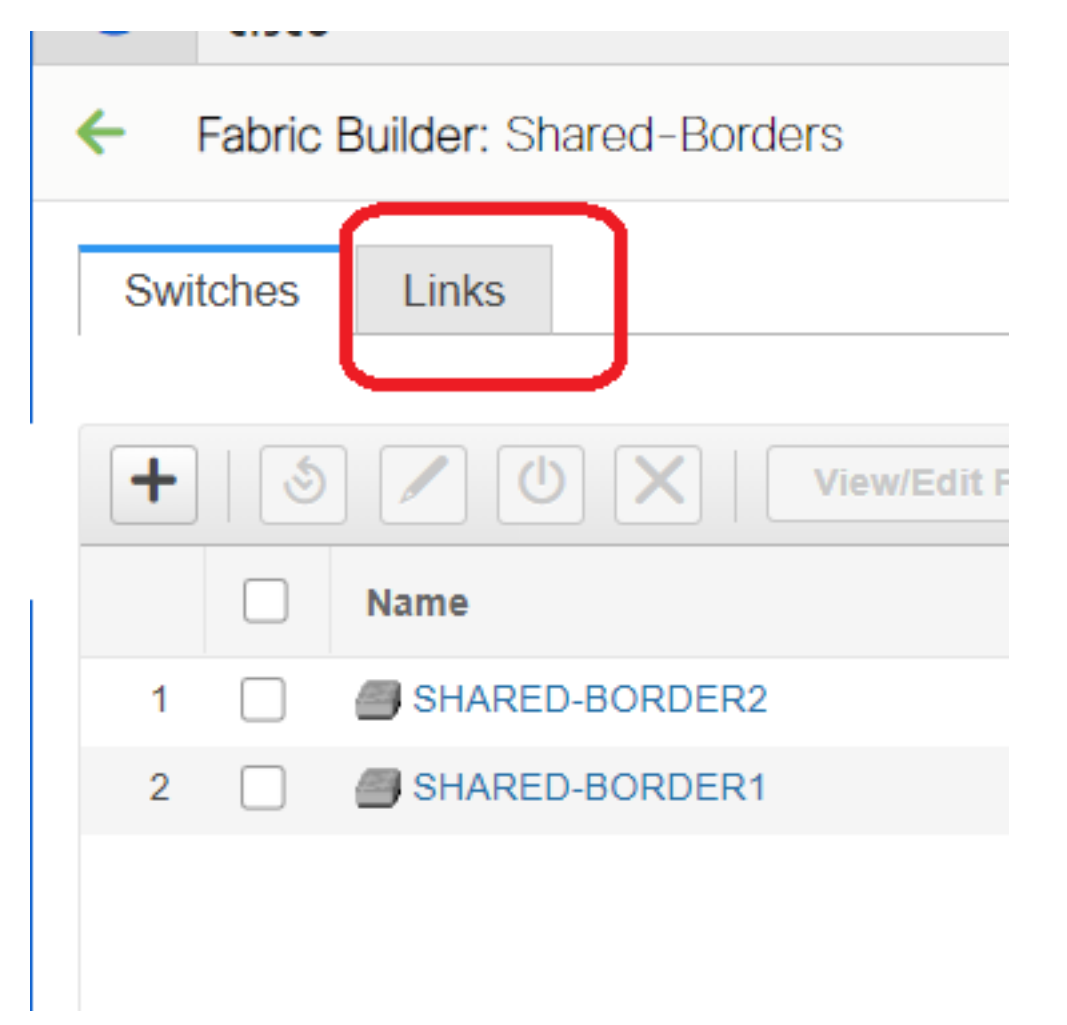

# Selezionare i collegamenti e aggiungere un collegamento "Inter-Fabric" come mostrato di seguito

| * Link Type        | Inter-Fabric          | •     |                                       |
|--------------------|-----------------------|-------|---------------------------------------|
| * Link Sub-Type    | VRF_LITE              | •     |                                       |
| * Link Template    | ext_fabric_setup_11_1 | •     |                                       |
| * Source Fabric    | Shared-Borders        | •     |                                       |
| estination Fabric  | External              | •     |                                       |
| * Source Device    |                       | •     |                                       |
| Source Interface   | Ethernet1/49          | •     |                                       |
| estination Device  | EXT_RTR               | V     |                                       |
| tination Interface | Ethernet1/50          | V     |                                       |
|                    | * BGP Neighbor ASN    | 65100 | Neighbor BGP Autonomous System Number |
|                    | * BGP Neighbor ASN    | 65100 | Neighbor BGP Autonomous System Number |
|                    |                       |       | J                                     |
|                    |                       |       |                                       |
|                    |                       |       |                                       |
|                    |                       |       |                                       |
|                    |                       |       |                                       |
|                    |                       |       |                                       |
|                    |                       |       |                                       |
|                    |                       |       |                                       |

#È necessario selezionare un sottotipo VRF LITE dal menu a discesa

# Il fabric di origine ha bordi condivisi e il fabric di destinazione è esterno in quanto si tratta di un VRF LITE da SB a esterno

# Selezione delle interfacce interessate in direzione del router esterno

# Fornire l'indirizzo IP, la maschera e l'indirizzo IP del router adiacente

# ASN verrà compilato automaticamente.

# AI termine, fare clic sul pulsante Salva

# Esecuzione della stessa procedura per i bordi condivisi e per tutte le connessioni esterne di livello 3 in VFLITE

#### b) Aggiunta di estensioni VRF

# Andare alla sezione VRF del bordo condiviso

# VRF sarà nello stato distribuito; Selezionare la casella di controllo a destra per selezionare più switch

# Selezionare i bordi condivisi e si aprirà la finestra "VRF EXtension attachment"

# Sotto "estendere", passare da "Nessuno" a "VERFLITE"

# Effettuare la stessa operazione per entrambi i bordi condivisi

# Al termine, "Extension Details" (Dettagli estensione) consente di popolare le interfacce VRF LITE precedentemente indicate nel passo a) precedente.

| deute Data Center Network Manager                |                                                       |                |                         |                  |                | SCOPE: Shared-Borders | • 0 m 4       |
|--------------------------------------------------|-------------------------------------------------------|----------------|-------------------------|------------------|----------------|-----------------------|---------------|
| Network/VNF Selection > Network/VNF Deployment > |                                                       |                |                         |                  |                | Network               | lew Continue  |
|                                                  | Fabric Selected: Shar                                 | red-Borders    |                         |                  |                |                       | _             |
| VRFs                                             |                                                       |                |                         |                  |                | Selected 1/1          | 1 0 0 ·       |
| VWFID Status                                     |                                                       |                |                         |                  |                |                       |               |
| DEPLOYED                                         |                                                       |                |                         |                  |                |                       |               |
|                                                  |                                                       |                |                         |                  |                |                       |               |
|                                                  |                                                       |                |                         |                  |                |                       |               |
|                                                  |                                                       |                |                         |                  |                |                       |               |
|                                                  |                                                       |                |                         |                  |                |                       | -             |
|                                                  |                                                       |                |                         |                  |                | Deploy                | Detailed View |
|                                                  |                                                       |                |                         |                  |                |                       |               |
|                                                  |                                                       |                |                         |                  |                | -                     | 0             |
|                                                  | VRF Extension Attachmen                               | t - Attach ext | ensions for given swite | ch(es)           |                | ×                     | 0             |
|                                                  |                                                       |                | -                       |                  |                |                       | 2             |
|                                                  | Fabric Name: Shared-Borders                           |                |                         |                  |                | _                     |               |
|                                                  | Deployment Options                                    |                |                         |                  |                |                       |               |
|                                                  | Select the row and click on the cell to edit and save | e changes      |                         |                  |                | _                     |               |
|                                                  | tenant-1                                              |                | $\frown$                |                  |                | _                     |               |
| External                                         | Switch                                                | VLAN           | Extend                  | CLI Freeform     | Status         | Loopt                 |               |
|                                                  | SHARED-BORDER1                                        | 1445           | VRF_LITE                | Freeform config) | DEPLOYED       |                       |               |
|                                                  | SHARED-BORDER2                                        | 1445           | VRF_LITE                | Freeform config) | DEPLOYED       |                       |               |
| $\wedge$                                         |                                                       |                |                         |                  |                |                       |               |
|                                                  |                                                       |                |                         |                  |                |                       |               |
|                                                  |                                                       |                |                         |                  |                |                       |               |
|                                                  |                                                       |                |                         |                  |                |                       |               |
|                                                  |                                                       |                |                         |                  |                |                       |               |
|                                                  |                                                       |                |                         |                  |                |                       |               |
|                                                  |                                                       |                |                         |                  |                |                       |               |
|                                                  | Extension Details                                     |                |                         |                  |                |                       |               |
|                                                  | Course Switch                                         | Tune           | IE NAME                 | Dect Switch      | Dest Interface | A                     |               |
|                                                  |                                                       | VDE LITE       | Ethomote (10            | EXT DTD          | Ethomotrace    | - E                   |               |
|                                                  | SHARED-BORDER1                                        | VRP_LITE       | Ethemet1/49             | EXT_RIR          | Ethernet1/49   | -1.1                  |               |
|                                                  | SHARED-BORDER2                                        | VRF_LITE       | Ethernet1/49            | EXT_RIR          | Ethernet1/50   | 1.15                  |               |
| SHARE RDER1 SHARE RDER2                          |                                                       |                |                         |                  |                |                       |               |
|                                                  | $\square$                                             |                |                         |                  |                |                       |               |
|                                                  |                                                       |                |                         |                  |                |                       |               |

| VRF               | Exter                             | nsion Attac                                               | chme  | ent - Attac  | h extens    | ions for giver | switch(es)        |          |   |                 |             |            |             |           |        |          |    |           | $\boxtimes$ |
|-------------------|-----------------------------------|-----------------------------------------------------------|-------|--------------|-------------|----------------|-------------------|----------|---|-----------------|-------------|------------|-------------|-----------|--------|----------|----|-----------|-------------|
| Fab<br>Dep<br>Ø s | ric Nam<br>Noymen<br>Necr the row | ne: Shared-Bor<br>nt Options<br>wand click on the cell to | rders | save changes |             |                |                   |          |   |                 |             |            |             |           |        |          |    |           |             |
|                   | Swi                               | itch                                                      |       |              |             | VLAN           |                   | Extend   |   |                 |             | CLI Freefo | orm         |           |        | Status   | Lo | opback Id |             |
|                   | ) SHA                             | ARED-BORDER1                                              |       |              |             | 1445           |                   | VRF_LITE | 3 |                 |             | Freeform   | config)     |           |        | DEPLOYED |    |           |             |
|                   | ) SHA                             | ARED-BORDER2                                              |       |              |             | 1445           |                   | VRF_LITE | Ø |                 |             | Freeform   | config)     |           |        | DEPLOYED |    |           |             |
|                   | Exteniic<br>) Sou                 | on Details<br>urce Switch                                 |       | Туре         | IF_NAME     | Dest. Switc    | h Dest. Interface | DOTIC    | D | IP_MASK         | NEIGHBOR    | _IP NE     | EIGHBOR_ASN | IPV6_MASK | IPV6_N | EIGHBOR  |    |           | ,           |
|                   | ) SHA                             | ARED-BORDER1                                              |       | VRF_LITE     | Ethernet1/4 | 9 EXT_RTR      | Ethernet1/49      | 2        |   | 172.16.22.1/24  | 172.16.22.2 | 651        | 100         |           |        |          |    |           |             |
|                   |                                   | KED-BURDENZ                                               |       | VKP_LITE     | Ethemet 1/4 | 9 EXI_KIR      | Ethernet150       | 2        | ) | 172.16.222.1724 | 172 16 222. | 2 631      | 100         |           |        |          |    |           |             |
|                   |                                   |                                                           |       |              |             |                |                   |          |   |                 |             |            |             |           |        |          |    | Sa        | мө          |

# DOT1Q ID viene popolato automaticamente in 2

# Anche altri campi vengono compilati automaticamente

# Se è necessario stabilire il vicinato IPv6 tramite VFLITE, eseguire il passaggio a) per IPv6

# Fare clic sul pulsante Salva

# Infine, eseguire la "Distribuzione" in alto a destra nella pagina Web.

# Se l'installazione ha esito positivo, le configurazioni verranno sottoposte a push ai bordi condivisi, inclusa l'impostazione degli indirizzi IP su tali sottointerfacce e la creazione di risorse BGP IPv4 con i router esterni

# Tenere presente che in questo caso le configurazioni del router esterno (impostazione degli indirizzi IP sulle sottointerfacce e istruzioni di vicinato BGP) vengono eseguite manualmente dalla CLI.

# Le verifiche CLI possono essere effettuate dai seguenti comandi su entrambi i bordi condivisi;

SHARED-BORDER1# sh ip bgp sum vr tenant-1
BGP summary information for VRF tenant-1, address family IPv4 Unicast
BGP router identifier 172.16.22.1, local AS number 65001
BGP table version is 18, IPv4 Unicast config peers 1, capable peers 1
9 network entries and 11 paths using 1320 bytes of memory
BGP attribute entries [9/1476], BGP AS path entries [3/18]
BGP community entries [0/0], BGP clusterlist entries [0/0]

 Neighbor
 V
 AS
 MsgRcvd
 MsgSent
 TblVer
 InQ
 OutQ
 Up/Down
 State/PfxRcd

 172.16.22.2
 4
 65100
 20
 20
 18
 0
 00:07:59
 1

SHARED-BORDER2# sh ip bgp sum vr tenant-1
BGP summary information for VRF tenant-1, address family IPv4 Unicast
BGP router identifier 172.16.222.1, local AS number 65001

BGP table version is 20, IPv4 Unicast config peers 1, capable peers 1 9 network entries and 11 paths using 1320 bytes of memory BGP attribute entries [9/1476], BGP AS path entries [3/18] BGP community entries [0/0], BGP clusterlist entries [0/0] V TblVer InQ OutQ Up/Down State/PfxRcd Neighbor AS MsgRcvd MsgSent 172.16.222.2 4 65100 0 00:08:02 1 21 21 20 0 # Con tutte le configurazioni precedenti, verrà stabilita anche la raggiungibilità Nord/Sud come mostrato di seguito (ping dal router esterno agli host nel fabric) EXT\_RTR# ping 172.16.144.1 # 172.16.144.1 is Host in DC1 Fabric PING 172.16.144.1 (172.16.144.1): 56 data bytes 64 bytes from 172.16.144.1: icmp\_seq=0 ttl=251 time=0.95 ms 64 bytes from 172.16.144.1: icmp\_seq=1 ttl=251 time=0.605 ms 64 bytes from 172.16.144.1: icmp\_seq=2 ttl=251 time=0.598 ms 64 bytes from 172.16.144.1: icmp\_seq=3 ttl=251 time=0.568 ms 64 bytes from 172.16.144.1: icmp\_seq=4 ttl=251 time=0.66 ms ^[[A^[[A --- 172.16.144.1 ping statistics ---5 packets transmitted, 5 packets received, 0.00% packet loss round-trip min/avg/max = 0.568/0.676/0.95 ms EXT\_RTR# ping 172.16.144.2 # 172.16.144.2 is Host in DC2 Fabric PING 172.16.144.2 (172.16.144.2): 56 data bytes 64 bytes from 172.16.144.2: icmp\_seq=0 ttl=251 time=1.043 ms 64 bytes from 172.16.144.2: icmp\_seq=1 ttl=251 time=6.125 ms 64 bytes from 172.16.144.2: icmp\_seq=2 ttl=251 time=0.716 ms 64 bytes from 172.16.144.2: icmp\_seq=3 ttl=251 time=3.45 ms 64 bytes from 172.16.144.2: icmp\_seq=4 ttl=251 time=1.785 ms --- 172.16.144.2 ping statistics ---5 packets transmitted, 5 packets received, 0.00% packet loss round-trip min/avg/max = 0.716/2.623/6.125 ms # Le route puntano anche ai dispositivi giusti nel percorso del pacchetto

EXT\_RTR# traceroute 172.16.144.1 traceroute to 172.16.144.1 (172.16.144.1), 30 hops max, 40 byte packets 1 SHARED-BORDER1 (172.16.22.1) 0.914 ms 0.805 ms 0.685 ms 2 DC1-BGW2 (172.17.10.2) 1.155 ms DC1-BGW1 (172.17.10.1) 1.06 ms 0.9 ms

3 ANYCAST-VLAN144-IP (172.16.144.254) (AS 65000) 0.874 ms 0.712 ms 0.776 ms

4 DC1-HOST (172.16.144.1) (AS 65000) 0.605 ms 0.578 ms 0.468 ms

EXT\_RTR# traceroute 172.16.144.2 traceroute to 172.16.144.2 (172.16.144.2), 30 hops max, 40 byte packets 1 SHARED-BORDER2 (172.16.222.1) 1.137 ms 0.68 ms 0.66 ms 2 DC2-BGW2 (172.17.20.2) 1.196 ms DC2-BGW1 (172.17.20.1) 1.193 ms 0.903 ms 3 ANYCAST-VLAN144-IP (172.16.144.254) (AS 65000) 1.186 ms 0.988 ms 0.966 ms 4 172.16.144.2 (172.16.144.2) (AS 65000) 0.774 ms 0.563 ms 0.583 ms EXT\_RTR#